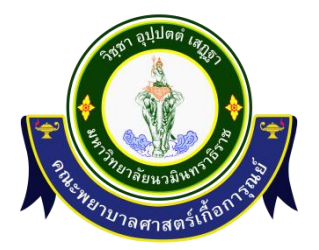

# คู่มือ การปฏิบัติงานและให้บริการ ด้านเทคโนโลยีสารสนเทศ

# สารบัญ

|        |                                                                     | หน้า   |
|--------|---------------------------------------------------------------------|--------|
| ୭.     | คู่มือปฏิบัติงาน การให้บริการระบบ กระบวนงาน การรับแจ้งและแก้ไขปัญหา | តា     |
|        | การใช้งานระบบคอมพิวเตอร์ ระบบงานประยุกต์                            |        |
| ම.     | คู่มือการเพิ่มข่าวประชาสัมพันธ์บนเว็บไซต์คณะพยาบาล                  | ୭୯     |
| ണ.     | คู่มือการปฏิบัติงานการตรวจสอบและเฝ้าระวังระบบเครือข่ายคอมพิวเตอร์   | ୭๙     |
| ภาคเ   | เนวก                                                                |        |
| a) 119 | างแล้งขอใช้บริการ                                                   | mml    |
|        |                                                                     | 4 0110 |
| ୭) ୮୮  | UUU 22 PYKAI 9 IYMAMAPALI 19 P.AA IK                                | ണഹം    |

#### คู่มือปฏิบัติงาน

# การให้บริการระบบ กระบวนงาน การรับแจ้งและแก้ไขปัญหาการใช้งานระบบคอมพิวเตอร์ ระบบงานประยุกต์ และระบบเครือข่ายภายในคณะพยาบาลศาสตร์เกื้อการณย์

#### ๑. วัตถุประสงค์

๑.๑ เพื่อให้งานเทคโนโลยีสารสนเทศ ฝ่ายบริการทางการศึกษา มีการจัดทำคู่มือการปฏิบัติงานที่ ชัดเจน อย่างเป็นลายลักษณ์อักษร ที่แสดงถึงรายละเอียด ขั้นตอน การปฏิบัติงาน การให้บริการแก้ไขปัญหา ระบบคอมพิวเตอร์ และสร้างมาตรฐานการปฏิบัติงานที่มุ่งไปสู่การบริหารคุณภาพทั่วทั้งองค์กรอย่างมี ประสิทธิภาพ เกิดผลงานที่ได้มาตรฐานเป็นไปตามเป้าหมาย ได้ผลผลิตที่มีคุณภาพ และบรรลุข้อกำหนดที่ สำคัญของกระบวนการ

๑.๒ เพื่อเป็นหลักฐานแสดงวิธีการทำงานที่สามารถถ่ายทอดให้กับผู้เข้ามาปฏิบัติงานใหม่ พัฒนาให้ การทำงานเป็นมืออาชีพ และใช้ประกอบการประเมินผลการปฏิบัติงานของบุคลากร รวมทั้งแสดงหรือเผยแพร่ ให้กับบุคคลภายนอก หรือผู้ใช้บริการ ให้สามารถเข้าใจและใช้ประโยชน์จากกระบวนการที่มีอยู่เพื่อขอการรับ บริการที่ตรงกับความต้องการ

๑.๓ เพื่อเป็นแนวทางให้ผู้ปฏิบัติงานในกระบวนการให้บริการแจ้งซ่อมคอมพิวเตอร์และอุปกรณ์ต่อ พ่วงผ่านระบบHelpdesk ของคณะฯ เพื่อให้ผู้รับบริการมีความพึงพอใจในคุณภาพการบริการแก้ไขปัญหา อุปกรณ์คอมพิวเตอร์ และอุปกรณ์ต่อพ่วงผ่านระบบ Helpdesk ของคณะฯ

๑.๔ สร้างกรอบการทำงานที่ชัดเจนให้กับงานเทคโนโลยีสารสนเทศ ฝ่ายบริการทางการศึกษา

#### ๒. ขอบเขต

คู่มือการปฏิบัติงานนี้ ครอบคลุมกระบวนการให้บริการแจ้งซ่อมคอมพิวเตอร์และอุปกรณ์ต่อพ่วงผ่าน ระบบ Helpdesk ของคณะฯ ตั้งแต่ขั้นตอนการได้รับงานแจ้งซ่อมในระบบ ดำเนินการตรวจสอบข้อมูลใน ใบแจ้งซ่อมและกดรับงาน การพิจารณาปัญหาเบื้องต้นเพื่อตัดสินใจซ่อมฯ วิธีการรายงานผลการซ่อมฯในระบบ การปิดงานซ่อมฯ จนถึงรับทราบผลการประเมินเพื่อเป็นแนวทางในการปฏิบัติงานให้กับบุคลากรที่ปฏิบัติงาน เกี่ยวข้องกับการให้บริการแจ้งซ่อมคอมพิวเตอร์และอุปกรณ์ต่อพ่วงผ่านระบบ Helpdesk ของคณะฯ

#### ๓. คำจำกัดความ

Helpdeskคือ บันทึก แก้ไข และเฝ้าติดตามปัญหา ผู้รับบริการ คือนักศึกษา อาจารย์และเจ้าหน้าที่ผู้ปฏิบัติงานของคณะพยาบาลศาสตร์เกื้อการุณย์ การจัดการปัญหา (Problem Management)เพื่อระบุหาสาเหตุของปัญหาโดยปัญหาอาจจะพบ ได้หลังจากเกิดอินซิเด้นท์ ซึ่งเป้าหมายที่แท้จริงคือป้องกันไมให้เกิดซ้ำเมื่อพบสาเหตุของปัญหาแล้วปัญหานั้น จะถูกจัดว่าเป็น Known Error และจะมีการตัดสินใจว่าจะแก้ปัญหาแบบถาวรหรือไม่เพื่อป้องกันการเกิดอินซิ เด้นท์อีก

**ระบบคอมพิวเตอร์** หมายความว่า เครื่องคอมพิวเตอร์ และอุปกรณ์ประกอบในระบบคอมพิวเตอร์ ประกอบด้วย เครื่องพิมพ์ เครื่องมัลติฟังค์ชั่น เครื่องแสกน เครื่องสำรองไฟฟ้า และอุปกรณ์อื่นๆ ที่มีใช้ในคณะ พยาบาลศาสตร์เกื้อการุณย์

ระบบเครือข่าย คือ โครงข่ายสื่อสารข้อมูลสารสนเทศส าหรับระบบคอมพิวเตอร์

ระบบเครือข่ายอินเทอร์เน็ต คือ โครงข่ายสื่อสารข้อมูลสารสนเทศระหว่างสำนักงานปลัดกระทรวง คมนาคมกับบริษัทผู้ให้บริการระบบอินเตอร์เน็ตแบบองค์กร (Internet Service Provider) เพื่อใช้งานรับส่ง ข้อมูลสารสนเทศ การเข้าถึงเว็บไซต์ และการใช้งานรับส่งจดหมายอิเล็กทรอนิกส์

#### ๔. หน้าที่ความรับผิดชอบ

งานเทคโนโลยีสารสนเทศ ฝ่ายบริการทางการศึกษา

#### ๕. กระบวนงาน (Work Flow)

**ชื่อกระบวนการ** กระบวนการให้บริการรับแจ้งและแก้ไขปัญหาการใช้งานระบบคอมพิวเตอร์ ระบบงาน ประยุกต์ และระบบเครือข่ายภายในคณะพยาบาลศาสตร์เกื้อการุณย์

#### ข้อกำหนดสำคัญของกระบวนการ

 ๑. ผู้รับบริการมีความพึงพอใจในคุณภาพการบริการแก้ไขปัญหาอุปกรณ์คอมพิวเตอร์ และอุปกรณ์ต่อพ่วงผ่าน ระบบ Helpdesk ของคณะๆ

 ๒. ผู้รับผิดชอบระบบ Helpdesk ต้องสามารถตอบสนองโดยการให้บริการ ณ หน่วยงานที่เกิดปัญหา ได้ ภายในระยะเวลามาตรฐานที่ได้กำหนดไว้

# ตัวชี้วัดสำคัญของกระบวนการ

๑. ร้อยละของระดับความพึงพอใจของผู้รับบริการที่มีต่อคุณภาพการบริการแก้ไขปัญหาอุปกรณ์คอมพิวเตอร์
 และอุปกรณ์ต่อพ่วงผ่านระบบ Helpdesk ของคณะฯ (ร้อยละ ๘๕)

๒. ร้อยละ ของจำนวนเรื่องแจ้งซ่อมที่ผู้รับผู้รับผิดชอบระบบ Helpdesk ที่สามารถตอบสนองโดยการ ให้บริการ ณ หน่วยงานที่เกิดปัญหา ได้ภายในระยะเวลามาตรฐานที่ได้กำหนดไว้ (ร้อยละ ๙๐) ผังกระบวนการปฏิบัติงาน (Work Flow)เรื่อง การให้บริการการรับแจ้งและแก้ไขปัญหาการใช้งานระบบ คอมพิวเตอร์ ระบบงานประยุกต์ และระบบเครือข่ายภายในคณะพยาบาลศาสตร์เกื้อการุณย์ ในภาพรวม

| ที่ | ผังงาน                                                  | ระยะเวลา | รายละเอียดงาน                                                                                                    | มาตรฐาน                                                                                        | ผู้รับผิดชอบ                                                                  |
|-----|---------------------------------------------------------|----------|----------------------------------------------------------------------------------------------------|------------------------------------------------------------------------------------------------|-------------------------------------------------------------------------------|
|     | (Flow Chart)                                            | (นาที)   |                                                                                                    | คุณภาพงาน                                                                                      | ตำแหน่ง/กลุ่ม/ฝ่าย                                                            |
| 9   | ผู้ใช้งานแจ้งปัญหา                                      | Ø        | ผู้ใช้งานแจ้งปัญหาการใช้งานผ่านซ่องทาง<br>ต่างๆ ดังนี้<br>แจ้งผ่านโทรศัพท์ ๘๓๐๕ ,<br>เว็บไซต์,ระบบแจ้งปัญหาออนไลน์<br>หรือทางเอกสาร                      | - มีช่องทางรับแจ้ง<br>ปัญหาที่เพียงพอ<br>- มีการเก็บข้อมูล<br>เบื้องต้นของผู้ใช้งาน<br>ครบถ้วน | นักวิชาการคอมพิวเตอร์ /<br>งานเทคโนโลยี<br>สารสนเทศ/ฝ่ายบริการ<br>ทางการศึกษา |
| ଭ   | วิเคราะห์ประเภทปัญหา                                    | ھ        | เจ้าหน้าที่ดำเนินการวิเคราะห์ประเภทของ<br>ปัญหา กำหนดผู้รับผิดชอบในการแก้ไข<br>ปัญหา โดยพิจารณาลำดับการปฏิบัติงาน<br>ของผู้รับผิดชอบ และแจ้งผ่านระบบ     | มีการวิเคราห์ประเภท<br>ของปัญหาได้อย่าง<br>ถูกต้องและมอบหมาย<br>ผู้รับผิดชอบอย่าง<br>เหมาะสม   | นักวิชาการคอมพิวเตอร์ /<br>งานเทคโนโลยี<br>สารสนเทศ/ฝ่ายบริการ<br>ทางการศึกษา |
| តា  | ิ <b>*</b><br>รับงาน                                    | 9        | ผู้รับผิดชอบการปฏิบัติงานรับงานผ่าน<br>ระบบรับแจ้งและแก้ไขปัญหาการใช้งาน                                                                                 | เจ้าหน้าที่มีความ<br>พร้อมในการ<br>ปฏิบัติงาน                                                  | นักวิชาการคอมพิวเตอร์ /<br>งานเทคโนโลยี<br>สารสนเทศ/ฝ่ายบริการ<br>ทางการศึกษา |
| ଜ   | แนะนำการแก้ไข<br>แก้ไขไม่ได้ แก้ไขได้                   | ية       | ผู้รับผิดชอบการปฏิบัติงานประสานงาน<br>ผู้ใช้งานขอรายละเอียดเพิ่มเติม เพื่อ<br>แนะนำการแก้ไขปัญหาเบื้องต้นผ่านทาง<br>โทรศัพท์ หรือช่องทางออนไลน์อื่นๆ     | แนะนำการแก้ไขปัญหา<br>เบื้องต้นให้กับผู้ใช้งาน<br>เพื่อให้ผู้ใข้งาน<br>ดำเนินการด้วยตนเอง      | นักวิชาการคอมพิวเตอร์ /<br>งานเทคโนโลยี<br>สารสนเทศ/ฝ่ายบริการ<br>ทางการศึกษา |
| 6   | ดำเนินการตามแต่ละกรณี                                   | ମଝ       | ผู้รับผิดชอบการปฏิบัติงานดำเนินการตาม<br>ขั้นตอนการทำงานแก้ไขปัญหาของแต่ละ<br>กรณี โดยผู้ใช้งานสามารถติดตาม<br>ความก้าวหน้าของการดำเนินงานจาก<br>ระบบได้ | ดำเนินการแก้ไข<br>ปัญหา                                                                        | นักวิชาการคอมพิวเตอร์ /<br>งานเทคโนโลยี<br>สารสนเทศ/ฝ่ายบริการ<br>ทางการศึกษา |
| e   | <ul><li>ผู้ใช้งานให้คะแนน</li><li>ความพึงพอใจ</li></ul> | ព        | การแก้ไขปัญหาแล้วเสร็จ ผู้ใช้งานให้<br>คะแนนความพึงพอใจในการให้บริการ<br>ผ่านระบบรับแจ้งและแก้ไขปัญหาการใช้<br>งานคอมพิวเตอร์ออนไลน์                     | มีผลการประเมินความ<br>พอใจในการให้บริการ<br>ในแต่ละครั้งไม่น้อยกว่า<br>ร้อยละ ๙๐               | นักวิชาการคอมพิวเตอร์ /<br>งานเทคโนโลยี<br>สารสนเทศ/ฝ่ายบริการ<br>ทางการศึกษา |
| ମା  |                                                         | ¢        | เจ้าหน้าที่บันทึกข้อมูลการเข้าดำเนินการ<br>แก้ปัญหาเข้าสู่ฐานข้อมูล                                                                                      | มีการบันที่รายละเอียด<br>ผลการแก้ไขได้อย่าง<br>ถูกต้อง ครบถ้วน                                 | นักวิชาการคอมพิวเตอร์ /<br>งานเทคโนโลยี<br>สารสนเทศ/ฝ่ายบริการ<br>ทางการศึกษา |
| ช   | ♥<br>รายงานการให้บริการแยกตาม<br>หน่วยงาน               | តា       | รายงานการให้บริการของผู้ใช้งานแต่ละ<br>รายแยกตามหน่วยงาน                                                                                                 | มีรายงานผลการ<br>ดำเนินการแยกตาม<br>หน่วยงาน                                                   | นักวิชาการคอมพิวเตอร์ /<br>งานเทคโนโลยี<br>สารสนเทศ/ฝ่ายบริการ<br>ทางการศึกษา |
| ಳ   | จบการทำงาน                                              |          | เสร็จสิ้นกระบวนการทำงาน                                                                                                    |                                                                                                | นักวิชาการคอมพิวเตอร์ /<br>งานเทคโนโลยี<br>สารสนเทศ/ฝ่ายบริการ<br>ทางการศึกษา |

# ขั้นตอนการแก้ไขปัญหาเครื่องคอมพิวเตอร์และอุปกรณ์ต่อพ่วง

| ۵.       | ผังงาน                                                                         | ระยะเวลา | รายละเอียดงาน                                                                                                    | ผู้รับผิดชอบ                                                              |
|----------|--------------------------------------------------------------------------------|----------|----------------------------------------------------------------------------------------------------|---------------------------------------------------------------------------|
|          | (Flow Chart)                                                                   | (นาที)   |                                                                                                    | ต้าแหน่ง/กลุ่ม/ฝ่าย                                                       |
| 0        | ผู้ใช้งานแจ้งปัญหา                                                             | 0        | ผู้ใช้งานเกิดปัญหาเครื่องคอมพิวเตอร์และ<br>อุปกรณ์ต่อพ่วง ไม่สามารถแก้ไขปัญหาทาง<br>โทรศัพท์ได้                                                            | นักวิซาการคอมพิวเตอร์ /<br>กลุ่มผู้ที่เกี่ยวข้อง                          |
| ଭ        | .เข้าถึงหน้างานและ<br>ตรวจสอบปัญหา                                             | 00       | เจ้าหน้าที่เข้าถึงหน้างานและตรวจสอบปัญหาที่<br>เกิด                                                                                                    | นักวิชาการคอมพิวเตอร์ /<br>งานเทคโนโลยีสารสนเทศ/<br>ฝ่ายบริการทางการศึกษา |
| តា       | ดำเนินการแก้ไขปัญหา<br>แก้ไขไม่ได้ แก้ไขได้                                    | 90       | เจ้าหน้าที่ดำเนินการแก้ไขปัญหา                                                                                                    | นักวิชาการคอมพิวเตอร์ /<br>งานเทคโนโลยีสารสนเทศ/<br>ฝ่ายบริการทางการศึกษา |
| હ        | ุ <b>↓</b><br>เก็บเครื่องคอมพิวเตอร์และ<br>อุปกรณ์ต่อพ่วงเพื่อช่อมแชม<br>ต่อไป | ၜႍႍႍ     | ในกรณีไม่สามารถดำเนินการแก้ไขปัญหาให้แล้ว<br>เสร็จที่หน้างานได้ เจ้าหน้าที่จำเป็นต้องเก็บ<br>เครื่องคอมพิวเตอร์และอุปกรณ์ต่อพ่วงกลับมา<br>ดำเนินการช่อมแชม | นักวิชาการคอมพิวเตอร์ /<br>งานเทคโนโลยีสารสนเทศ/<br>ฝ่ายบริการทางการศึกษา |
| <u>ه</u> | พิจารณาการแก้ไขพร้อม<br>บันทึกผลในระบบ<br>อุปกรณ์เสียหาย ระบบเสียหาย           | Ø        | เจ้าหน้าที่พิจารณาวิธีการแก้ไขปัญหา พร้อม<br>บันทึกผลการพิจารณาลงในระบบ                                                                                    | นักวิชาการคอมพิวเตอร์ /<br>งานเทคโนโลยีสารสนเทศ/<br>ฝ่ายบริการทางการศึกษา |
| લ        | ิ Recovery<br>ระบบปฏิบัติการ                                                   | ୭୯୦      | ในกรณีระบบปฏิบัติการเสียหาย หรือเกิดปัญหา<br>ซับซ้อน เจ้าหน้าที่การปฏิบัติงานจำเป็นต้อง<br>Recovery ระบบปฏิบัติการ                                         | นักวิชาการคอมพิวเตอร์ /<br>งานเทคโนโลยีสารสนเทศ/<br>ฝ่ายบริการทางการศึกษา |
| ଜା       | พิจารณาการรับประกัน<br>สัมญาบำรุงรักษา                                         | ŝ        | พิจารณาการรับประกันและสัญญาบำรุงรักษา<br>และช่อมแซมแก้ไขระบบคอมพิวเตอร์                                                                                    | นักวิชาการคอมพิวเตอร์ /<br>กลุ่มผู้ที่เกี่ยวข้อง                          |
| ະ        | ส่งเรื่องซ่อมแซมแก้ไขให้<br>                                                   | ه        | จัดทำเรื่องส่งซ่อมอุปกรณ์ ไปยังพัสดุและบันทึก<br>ในระบบ                                                                                                    | นักวิซาการคอมพิวเตอร์ /<br>กลุ่มผู้ที่เกี่ยวข้อง                          |
| ಳ        | ส่งเรื่องช่อมแซมแก้ไขให้                                                       | តា       | แจ้งบริษัทผู้รับประกัน ช่อมแชมแก้ไขอุปกรณ์                                                                                                    | นักวิซาการคอมพิวเตอร์ /<br>กลุ่มผู้ที่เกี่ยวข้อง                          |
| ၜႍႍ      | ♥<br>ติดตามผลการแก้ไขปัญหา ◀<br>บันทึกผลการดำเนินงาน                           | តា       | ติดตามผลการดำเนินงานแก้ไขปัหาและบันทึก<br>ผลการดำเนินงานลงระบบ เพื่อให้ผู้ใช้งาน<br>ตรวจสอบได้ตลอดเวลา                                                     | นักวิซาการคอมพิวเตอร์ /<br>กลุ่มผู้ที่เกี่ยวข้อง                          |
| 00       | ผู้ใช้งานให้คะแนนความ<br>พึงพอใจ                                               | តា       | การแก้ไขปัญหาแล้วเสร็จ ผู้ใช้งานให้คะแนน<br>ความพึงพอใจในการให้บริการ ผ่านระบบรับแจ้ง<br>และแก้ไขปัญหาคอมคอมพิวเตอร์ออนไลน์                                | นักวิซาการคอมพิวเตอร์ /<br>กลุ่มผู้ที่เกี่ยวข้อง                          |

# ขั้นตอนการแก้ไขปัญหาระบบโปรแกรมประยุกต์

| ที่ | ผังงาน                     | ຽະຄະ   | รายละเอียดงาน                       | ผู้รับผิดชอบ                                    |
|-----|----------------------------|--------|-------------------------------------|-------------------------------------------------|
|     | (Flow Chart)               | เวลา   |                                     | ตำแหน่ง/กลุ่ม/ฝ่าย                              |
|     |                            | (นาที) |                                     |                                                 |
| ໑   |                            | ໑      | ผู้ใช้งานเกิดปัญหาระบบโปรแกรม       | นักวิชาการคอมพิวเตอร์ /<br>ออ่าเข้ามีอี่ยวข้อง  |
|     | ( ผู้ใช้งานแจ้งปัญหา )     |        | ประยุกต์ของคณะพยาบาลฯ และ           | แย้ทพิมยาด 1.064                                |
|     |                            |        | ปัญหาดังกล่าวไม่สามารถแก้ไขปัญหา    |                                                 |
|     |                            |        | ทางโทรศัพท์ได้                      |                                                 |
| ୭   | ↓<br>↓                     | ၜႍႍႍ   | เจ้าหน้าที่เข้าถึงหน้างาน และ       | นักวิชาการคอมพิวเตอร์ /                         |
|     | เข้าถึงหน้างานและ          |        | ตรวจสอบปัญหาที่เกิด                 | บย่ำพื่มเบอง                                    |
|     | ตรวจสอบปัญหา               |        |                                     |                                                 |
|     |                            |        |                                     |                                                 |
| ണ   |                            |        | เจ้าหน้าที่ดำเนินการแก้ไขปัญหา      | นักวิชาการคอมพิวเตอร์ /                         |
|     | ดำเนินการแก้ไข             | ഩഠ     |                                     | กลุ่มผูทเกยวของ                                 |
|     | < ปัญหา                    |        |                                     |                                                 |
|     |                            |        |                                     |                                                 |
|     | แก้ไขไม่ได้ แก้ไขได้       |        |                                     |                                                 |
| ୢ   |                            | ć      | พิจารณาการับประกันและสัญญา          | นักวิชาการคอมพิวเตอร์ /<br>อว่านั้นี่เวี่ยวข้อง |
|     | พิจารณาการรับประกัน        |        | บำรุงรักษาและซ่อมแซมระบบ            | แย้าพื่มเนอ เฉอง                                |
|     | สัญญาบำรงรักษา             |        | โปรแกรมประยุกต์                     |                                                 |
|     | มีรับประกัน                |        |                                     |                                                 |
| ଝ   | ุ่∳ไม่มีรับประกัน          | ¢      | จัดทำเรื่องจ้างแก้ไขข้อผิดพลาดของ   | นักวิชาการคอมพิวเตอร์ /<br>อลุ่มข้ณีอี่ยวข้อง   |
|     | สงเรองซอมแซมเปท            |        | ระบบไปยังบริษัทาผู้รับประกัน        | เเย่ำพื่มหเเอ 1.064                             |
|     | งานพสดุ                    |        |                                     |                                                 |
|     |                            |        |                                     |                                                 |
| Ь   |                            | តា     | กรณีระบบโปรแกรมประยุกต์ที่เกิด      | นักวิชาการคอมพิวเตอร์ /<br>อว่าหะ้นี่เวี่ยวข้อง |
|     | 🛶 ส่งเรื่องซ่อมแซมไปที่ให้ |        | ปัญหาอยู่ในสัญญารับประกัน แจ้ง      | <u>เเย่</u> ทพื่มเนธ <i>า</i> อง                |
|     | บริษัทผู้รับประกัน         |        | บริษัทผู้รับประกันเพื่อดำเนินการ    |                                                 |
|     |                            |        | ซ่อมแซมแก้ไขระบบ                    |                                                 |
| ଣା  | ติดตามผลการการแก้ไขปัญหา   | តា     | ติดตามผลการดำเนินงานแก้ไขปัญหา      | นักวิชาการคอมพิวเตอร์ /                         |
|     | และบันทึกผลการดำเนินงาน    |        | และบันทึกผลการดำเนินงานลงระบบ       | กยุ่ <b>มพึ่</b> มทุกอ <i>า</i> ดอง             |
|     |                            |        | เพื่อให้ผู้ใช้งานตรวจสอบได้ตลอดเวลา |                                                 |
| ಜ   |                            | 9      | การแก้ไขปัญหาแล้วเสร็จ ผู้ใช้งานให้ | นักวิชาการคอมพิวเตอร์ /                         |
|     | ผู้ใช้งานให้คะแนน          |        | คะแนนความพึงพอใจในการให้บริการ      | ุ่มย <b>่</b> ทพิ่มเบถ. <b>ว</b> .ดอง           |
|     | ความพึงพอใจ                |        | ผ่านระบบรับแจ้งและแก้ไขปัญหาการ     |                                                 |
|     |                            |        | ใช้งานระบบคอมพิวเตอร์ออนไลน์        |                                                 |

ขั้นตอนการแก้ไขปัญหาระบบเครือข่ายภายใน ระบบเครือข่ายอินเทอร์เน็ต และระบบเครือข่ายสารสนเทศ ของมหาวิทยาลัยนวมินทราธิราช

| ®. | ผังงาน<br>(Flow Chart)                                                                                                    | ระยะ<br>เวลา<br>(นาที)<br>๑ | รายละเอียดงาน<br>ผู้ใช้งานเกิดปัญหาระบบเครือข่าย และ                                                                                                    | ผู้รับผิดชอบ<br>ตำแหน่ง/กลุ่ม/ฝ่าย<br>นักวิชาการคอมพิวเตอร์ /<br>กลุ่มข้ซี่เอี่ยวข้อง |
|----|----------------------------------------------------------------------------------------------------|-----------------------------|----------------------------------------------------------------------------------------------------|---------------------------------------------------------------------------------------|
|    | ผู้ใช้งานแจ้งปัญหา/<br>ตรวจสอบและพบปัญหา                                                                                                    |                             | ปัญหาดังกล่าวไม่สามารถแก้ไขปัญหาทาง<br>โทรศัพท์ได้                                                                                                    | แย้าหพิ่มคเด รถอง                                                                     |
| ම  | วิเคราะห์ปัญหา                                                                                                    | ୦୦                          | วิเคราะห์ปัญหาระบบเครือข่าย และ<br>บันทึกวิธีการแก้ไขปัญหาระบบ                                                                                                    | นักวิชาการคอมพิวเตอร์ /<br>กลุ่มผู้ที่เกี่ยวข้อง                                      |
| តា | ปัญหาเนื่องจาก<br>หน่วยงาน<br>ดำเนินการแก้ไขปัญหา แจ้ง<br>ปัญหาหน่วยงานในสังกัด<br>หรือหน่วยงานที่เกี่ยวข้องให้<br>ดำเนินการแก้ไข<br>ปัญหาเนื่องจากผู้ให้<br>บริการระบบเครือข่าย | ଭଝ                          | กรณีเกิดปัญหาเนื่องจากอุปกรณ์ระบบ<br>เครือข่ายของหน่วยงาน<br>๑) หน่วยงานภายในคณะๆ ดำเนินการ<br>แก้ไขปัญหาอุปกรณ์โดยผู้รับผิดชอบการ<br>ปฏิบัติงาน<br>๒) หน่วยงานในสังกัดมหาวิทยาลัย<br>แจ้งปัญหากับหน่วยงานที่เกี่ยวข้อง เพื่อ<br>ดำเนินการแก้ไขปัญหาภายในหน่วยงาน<br>ต่อไป | นักวิชาการคอมพิวเตอร์ /<br>กลุ่มผู้ที่เกี่ยวข้อง                                      |
| ଝ  | แจ้งปัญหาผู้ให้บริการ<br>                                                                                                    | ě                           | กรณีเกิดปัญหาเนื่องจากผู้ให้บริการระบบ<br>เครือข่ายแจ้งปัญหาผู้ให้บริการระบบ<br>เครือข่ายนั้นๆ                                                                                                    | นักวิชาการคอมพิวเตอร์ /<br>กลุ่มผู้ที่เกี่ยวข้อง                                      |
| ¢  | <ul> <li>ติดตามผลการแก้ไขปัญหา</li> </ul>                                                                                                    | ព                           | ติดตามผลการดำเนินงานแก้ไขปัญหาและ<br>บันทึกผลการดำเนินงานลงระบบ เพื่อให้<br>ผู้ใช้งานตรวจสอบได้ตลอดเวลา                                                                                                    | นักวิชาการคอมพิวเตอร์ /<br>กลุ่มผู้ที่เกี่ยวข้อง                                      |
| e  | <ul> <li>↓</li> <li>ผู้ใช้งานให้คะแนน</li> <li>ความพึงพอใจ</li> </ul>                                                                                                    | Ø                           | การแก้ไขปัญหาแล้วเสร็จ ผู้ใช้งานให้<br>คะแนนความพึงพอใจในการให้บริการ                                                                                                    | นักวิชาการคอมพิวเตอร์ /<br>กลุ่มผู้ที่เกี่ยวข้อง                                      |

#### ๖. รายละเอียดขั้นตอนการปฏิบัติงาน

- ๖.๑ เริ่มต้น เมื่อมีผู้ขอรับบริการ
- ๖.๒ เจ้าหน้าที่รับแจ้งจากช่องทางโทรศัพท์ /ระบบแจ้งปัญหาออนไลน์
- ๖.๓ เจ้าหน้าที่สอบถามชื่อผู้แจ้ง หน่วยงาน เบอร์โทรศัพท์
   เจ้าหน้าที่รับเรื่องสอบถามปัญหาการใช้งาน
- ๖.๔ ให้คำปรึกษาและช่วยแก้ไขปัญหาทางโทรศัพท์ในระดับเบื้องต้น เพื่อให้คำแนะนำ และทำการ บันทึกอาการเบื้องต้น เพื่อจัดส่งผู้รับผิดชอบ
- ๖.๕ User สามารถแก้ปัญหาได้ เจ้าหน้าที่เจ้าหน้าที่บันทึกข้อมูลการเข้าดำเนินการแก้ปัญหาเข้า สู่ฐานข้อมูล แล้วเสร็จสิ้นกระบวนงาน
- ๖.๖ มอบเจ้าหน้าที่เข้าดำเนินการ ถ้าผู้ใช้งานไม่สามารถแก้ปัญหาเองได้ จะมีเจ้าหน้าที่เข้า ดำเนินการแก้ปัญหา
- ๖.๗ ซ่อมบำรุงเครื่องคอมพิวเตอร์และเครือข่าย เจ้าหน้าที่ดำเนินการ
- ๖.๘ เจ้าหน้าที่จดบันทึก เพื่อใช้เป็นข้อมูลผลการดำเนินงาน
  - เขียนวิเคราะห์ปัญหาและวิธีการแก้ไข
  - วิธีการปฏิบัติ
  - เจ้าหน้าที่อธิบายถึงปัญหาที่เกิดขึ้นและแจ้งผลการดำเนินการแก่ผู้รับบริการทราบ
- ๖.๙ User เขียนบันทึกข้อมูลความพึงพอใจ
  - เจ้าหน้าที่ส่งแบบการประเมินให้ผู้รับบริการประเมินผลการปฏิบัติงาน
- ๖.๑๐ เจ้าหน้าที่บันทึกข้อมูลการดำเนินการ
  - เจ้าหน้าที่ผู้ปฏิบัติงานส่งแบบฟอร์มการปฏิบัติงานให้กับเจ้าหน้าที่ที่บันทึกข้อมูลเข้าสู่ระบบ helpdesk และทำการปิดงาน
- ๖.๑๑ รายงานการให้บริการแยกตามหน่วยงาน

รายงานผลการดำเนินงานประจำรายเดือน

๖.๑๒ สิ้นสุด

#### ๗. แนวทางในการปฏิบัติของบุคลากร

เจ้าหน้าที่เครื่องคอมพิวเตอร์ควรศึกษาคู่มือการซ่อมบำรุงคอมพิวเตอร์ เพื่อใช้ระบบแจ้งซ่อม คอมพิวเตอร์และอุปกรณ์ต่อพ่วง ได้ที่http://www2.kcn.ac.th/helpdesk

#### ๘. มาตรฐานคุณภาพงาน

สามารถตอบสนองโดยการให้บริการ ณ หน่วยงานที่เกิดปัญหา ได้ภายในระยะเวลามาตรฐาน ที่ได้กำหนดไว้

#### ๙. ระบบติดตามประเมินผล

๙.๑ มีโปรแกรม helpdesk เพื่อติดตามการทำงาน

- เพื่อใช้ติดตามผลการปฏิบัติงานเปรียบเทียบกับมาตรฐานที่กำหนด
- กำหนดรูปแบบ และระยะเวลาในการติดตาม ทุกเดือน

| HELPDESK_KFN                                                                                            | ноте                                 | ABOUG | บุคลากรไอที                  | สำหรับผู้ดูแล |  |  |  |  |
|----------------------------------------------------------------------------------------------------|--------------------------------------|-------|------------------------------|---------------|--|--|--|--|
| ระบบแจ้งปัญหาคอมพิวเตอร์ออนไลน์<br>คณะพยาบาลศาสตร์เกื้อการุณย์<br>                                      |                                      |       |                              |               |  |  |  |  |
| แจ้งปัญหาคอมพิวเตอร์<br>**คอมพิวเตอร์มีปัญหา/ลืมรหัสผ่านระบบ<br>ต่างๆ/อินเทอร์เนิดใช้งานไม่ได้<br>ผแต่เ | ดิดตามสถานะ<br>การแก่ไขปัญหา<br>เนเน |       | แบบประเมิน<br>ความพึงพอใ<br> | เ             |  |  |  |  |

|                  |                   | £ 7                          | 0 · • K                           |                                       | • T                        | u u                                                         | v                  | W               | х .                 | <ul> <li>A8</li> </ul> | AC                                  | AD                            |                                          |
|------------------|-------------------|------------------------------|-----------------------------------|---------------------------------------|----------------------------|-------------------------------------------------------------|--------------------|-----------------|---------------------|------------------------|-------------------------------------|-------------------------------|------------------------------------------|
| ตรวจสอ           | บสถาบ             | ะการแจ้งปัญหา                | คอมพิวเตอร์ออนไ                   | จน์                                   |                            |                                                             |                    |                 |                     |                        |                                     |                               |                                          |
| ** เริ่มงสำคับคา | านจังช่อมโด       | แล้างอิงจากเวลาที่รับแจ้ง สำ | ดับอ่างสุดคือการแจ้งช่อมอ่าสุด '  | *หากมีข้อผิดพลาดแ                     | จ้งงานเทคโนโลยีสารสนเ      | พศ โพร 8305 - */สถานะ : 1 สีเพิ่มวะต่าเนินการเรียบร้อย 2 :  | สีส้ม=รอต่าเนินการ | 3.แตงอ่อน=ก่    | เล้งตำเนินการ) 4 สี | ป้าเงิน=ส่งช่อมข       | เริ่พัท                             |                               |                                          |
| เวลาที่แจ้ง      | dhumia<br>/atema: | ชื่อ - นามสกุล               | กาดวิชาได้าย ประเภทปัญหา          | ลุปกรณ์                               | ดวามเป็นเจ้าของ            | ปัญหาที่พบ                                                  | ate                | าามพี           | ຈຳຕັວນັກຕຶກສາ(ເລາ   | สถานะ                  | ผู้สำเนินการ<br>ตรวจสอบ/แก้ไข       | ผู้ขอไข้ติดต่อ<br>ผ่านช่องหาง |                                          |
| 27/4/2020, 10:2  | 22:1 บุคลาคร      | นางสาว จุทามาศ ไตรพรม        | ภาควิชาการพเ ขอติดตั้ง/เคลื่อนย่า | ย เครื่องปรั้นเตอร์                   | เครื่องส่วนคลาง(หน่วย Pr   | inter หมือใดสำหนดคะ รบความเดิมหมือตัวขอะ ขอบคุณอะ           | อาคารการณะ         | เ พ้อง ภาควิชาก | ารพยาบาลสาธารณส     | ดำเนินการเรียบรั       | <mark>ข้ญญานุช</mark> (เครช)        | ระบบแจ้งปัญหา                 | ดำเนินการเรียบร้อยแล้ว                   |
| 27/4/2020, 10:5  | 53:1 นักศึกษา     | นางสาว คัณธิมา นุมนวล        | นักศึกษา ขอติดตั้ง/เคลื่อนย่า     | ย โน้ตมุ๊ค                            | เครื่องส่วนบุคคล(ส่วน ไม่  | 5                                                           | บ้าน               | นครปฐม          |                     |                        |                                     |                               |                                          |
| 27/4/2020, 14:4  | 15:1 นักศึกษา     | นางสาว ประภัสรา แต่งหอง      | นักศึกษา ขอด่วนนะนำ/บริกษ         | าร์นี่คมู้ค                           | เครื่องส่วนบุคคล(ส่วน ด้ว  | แอปพลิเคข้ามีปัญหาไม่สามารถใช้งานใด้                        | บ่าน               | -               |                     |                        |                                     |                               |                                          |
| 27/4/2020, 22:3  | 29: ! นักศึกษา    | นางสาว คมอเนตร เริ่มวัฒนะ    | นักศึกษา ชอร์ฟแวร์                | โน้ตมุ๊ค                              | เครื่องสวนบุคคล(สวน เป็    | คโปรแกรมไม่ได้ค่ะ                                           | อาคารคารณะ         | 1412            |                     |                        |                                     |                               |                                          |
| 28/4/2020, 14:5  | 10: อาจารย์       | นางสาว อ.สุริศารู่ พานทองข้อ | . ภาควิชาการพร ชอร์ฟแวร์          | โน้ตมู้ค                              | เครื่องส่วนคลาง(หน่วยสอ    | unana google meet                                           | อาคารการณะ         | 204             |                     | ดำเนินการเรียบรั       | ข้อมญานซ(เครช)                      | เมอร์ภายใน                    | ดำเนินการให้ค่าปรึกษา เรียบร้อยแล        |
| 28/4/2020, 14:5  | 51:1 บุคลาคร      | นางสาว จุทามาศ ไตรพรม        | ภาควิชาการพะ ฮาร์ดแวร์            | คอมพิวเตอร์ตั้งโต๊ะ                   | เครื่องส่วนคลาง(หน่วย เครื | ร้องค้าง เปิดอะไรไม่ได้                                     | อาคารการณะ         | ป็น2            |                     | ดำเนินการเรียบร่       | ะ ขัญญานุช(เครช)                    | Line                          | ด่าเนินแจ้งข่อม สงต่อให้บริษัท           |
| 28/4/2020, 14:5  | 53:+ อาจารย์      | นางสาว จิรนช งามยิงยศ        | ภาควิชาการพะชอร์ฟแวร์             | โน้ตมู้ค                              | เครื่องส่วนคลาง(หน่วยสอ    | นอาม classroom                                              | อาคารการณะ         | ป็น2            |                     | ดำเนินการเรียบรั       | ข้อมูญานซ(เครช)                     | walk in                       | ด่าเนินการให้ค่าปรึกษา เรียบร้อยแล       |
| 29/4/2020, 15:4  | 44:• บุคลากร      | นางสาว มีนครา ชุรัตน์        | ฝ่ายส่งเสริมวิจี ขอค่าแนะนำ/บริกษ | า คอมพิวเตอร์ตั้งโต๊ะ                 | เครื่องส่วนคลาง(หน่วย joi  | n meet แล้วโมค์ไข้งานไม่ได้                                 | อาดารคณแม่         | ป้น 3 ห่อง 630  | 7                   | ด่าเนินการเรียบร่      | ส ดาวิชย์(เต่า)                     | เมอร์ภายใน                    | ด่าเนินการเรียบร้อยแล่ว                  |
| 29/4/2020, 15:4  | 18:1 อาจารย์      | นางสาว จรรยาลักษณ์ สุขแจ่ม   | ภาควิชาการพร ขอติดตั้ง/เคลื่อนย่า | ย คอมพิวเตอร์สั่งโด้ะ                 | เครื่องส่วนคลาง(หน่วย ต่อ  | งการต่อจอเพิ่ม                                              | อาคารการณะ         | ขึ้น 2 ภาคมารเ  | าหารก               | ด่าเนินการเรียบร่      | สาวิชย์(เต่า)                       | เมอร์ภายใน                    | ด่าเนินการเรียบร่อยแล้ว                  |
| 30/4/2020, 8:35  | 5:41 บุคลากร      | นาย สมรักษ์ โพธิสิงท์        | ฝ่ายกิจการนัก ฮาร์ดแวร์           | เครื่องปรั้นเตอร์                     | เครื่องส่วนบุคคล(ส่วน ปรี้ | นและถายเอกสารใม่ได้                                         | อาคารการณะ         | ะ ฝายกิจ        |                     |                        |                                     |                               |                                          |
| 1/5/2020, 14:05  | .5! บุคลากร       | นาย สมรักษ์ โพธิสิงท์        | ฝ่ายกิจการนัก ชอร์ฟแวร์           | เครื่องปรั้นเตอร์                     | เครื่องส่วนคลาง(หน่วยปรี้  | น eDuc pdf ไม่ได้ word ยังปริ้นได้ปกติ                      | อาคารการณะ         | สายกิจ          |                     |                        |                                     |                               |                                          |
| 1/5/2020, 14:33  | 3:16 อาจารย์      | นางสาว ปียธิดา ศรีพงษ์สุทธิ์ | ภาควิชาการพะชอร์ฟแวร์             | รณีตมุโค                              | เครื่องส่วนกลาง(หน่วย เสีย | solu google chorme laisan                                   | บ้าน               | บ้าน            |                     | ด่าเนินการเงียบร่      | ຄດພາຣ(ໂລນ)                          |                               |                                          |
| 1/5/2020, 14:35  | 3:51 อาจารย์      | นางสาว นิตยา สุขข้อสงค์      | ภาควิชาการพเ ขอดำแนะนำ/บริกษ      | า โน้ตมู้ค                            | เครื่องส่วนคลาง(หน่วยสอ    | เบลามการสร้างท้องประชุม google meet                         | บ้าน               | ป่าน            |                     | ด่าเนินการเรียบร่      | ເ ດດຸນາດຣ(ໂລນ)                      |                               | 1.1.1.1.1.1.1.1.1.1.1.1.1.1.1.1.1.1.1.1. |
| 1/5/2020, 14:38  | 3:21 อาจารย์      | นาง อัญชลิสนองคุณ            | ฝ่ายกิจการนัก/ ขอดำแนะนำ/บริกษ    | า คอมพิวเตอร์ตั้งโด๊ะ                 | เครื่องส่วนคลาง(หน่วยเป็   | ตโมค์ใน google meet                                         | อาดารการณะ         | เข้น 1 ฝายกิจก  | สนักศึกษา           | ต่าเนินการเรียบร่      | ເ ດດຸນາດຮ(ໂລນ)                      |                               |                                          |
| 1/5/2020, 14:55  | ระ1+ อาจารย์      | นางสาว ปียธิดา สร้พงษ์สุทธิ์ | ภาควิชาการหะ ชอร์ฟแวร์            | รินิตมุต                              | เครื่องส่วนคลาง(หน่วย go   | ogle chrome ค้าง เปิดไม่ได้                                 | บ้าน               | บ้าน            |                     | ดำเนินการเรือบร้       | (ແຜງ)ຈາສຊາດ                         |                               |                                          |
| 8/5/2020, 13:42  | 2:11 อาจารย์      | นาย อัญชุลิ มังเรียม         | สำนักงานคณะ ขอติดตั้ง/เคลื่อนยำ   | u nápywebcam                          | เครื่องส่วนคลาง(หน่วย ขอ   | ใช้ระบบ video call ผ่าน google meet                         | อาตารคุณแม่        | 6312            |                     |                        |                                     |                               |                                          |
| 8/5/2020, 13:45  | 131 anna 18:3     | นางสาว รศ.คร.สุภาพ ใหมนทั    | ภาควิชาการพร ขอดำแนะนำ/บริกษ      | า รินิตมู้ค                           | เครื่องส่วนคลาง(หน่วย ปัญ  | มหาเปิด link google meet                                    | บ้าน               | บ้าน            |                     |                        |                                     |                               |                                          |
| 14/5/2020, 16:1  | 10: นักศึกษา      | นางสาว ทัณฑ์กา คริบุญ        | นักศึกษา อิมราโสผานระบบสา         | เสนเทศ                                |                            |                                                             |                    |                 |                     | สาเนินการเรียบร่       | ເຊຍາຊີ (ເຊຍາ)                       | szuzhelpdesk                  | ริรทัสผ่านและแจ้งผลดำเนินการผ่าง         |
| 15/5/2020, 11:1  | 15: นักศึกษา      | นางสาว ฐาบนี้ หองศรี         | นักศึกษา อิมราโสผ่านระบบสา        | เรสนเทศ                               |                            |                                                             |                    |                 |                     | ดำเนินการเรือบร้       | (เสสิ)จกษณุก                        | szuphelpdesk                  | ริรทัสผ่านและแจ้งผลดำเนินการผ่าง         |
| 30/5/2020, 13:4  | 46:1 นักศึกษา     | นางสาว สรัญญา แก้วกลัด       | นักศึกษา อิมราโสผ่านระบบสา        | รสนเทศ                                |                            |                                                             |                    |                 |                     | ตำเนินการเรียบรั       | (เนตรี)จุกษณฑ                       | szuuhelpdesk                  | ริรทัสผ่านและแจ้งผลดำเนินการผ่าง         |
| 3/6/2020, 21:00  | 0:11 นักศึกษา     | นางสาว อรปรียา สีดามุย       | นักศึกษา อิมรทัสผ่านระบบส         | เรสนเทศ                               |                            |                                                             |                    |                 | 2                   | ดำเนินการเรียบร่       | (ແລະ)ຈຸດສຸດສຸດ                      | szunhelpdesk                  | รรทัสผ่านและแจ้งผลค่าเนินการผ่าน         |
| 9/6/2020, 13:34  | 1:31 บุคลาคร      | นางสาว จุทามาศ ไตรพรม        | ภาควิชาการพะชอร์ฟแวร์             | เครื่องถ่ายเอกสาร                     | เครื่องส่วนคลาง(หน่วยรม    | ความาเชื่อมต่อคอมพิวเตอร์ไท้สามารถบรินออกที่เครื่องถายเอกสา | ารไท้ค่ อาคารการณะ | เ ห้องภาควิชากา | รพยาบาลสาธารณสุร    |                        | -                                   |                               |                                          |
| 9/6/2020, 18:59  | 4 นักศึกษา        | นาย รตะศรีสุวรมณภา           | นักศึกษา บอคำแนะนำ/ปรึกษ          | า โทรศัพท์มือถือ                      | เครื่องส่วนบุคคล(ส่วน บัญ  | มหาคือเวลาใช้6004101135@nmu.ac.th เข้าไปทำข้อสอบgoogi       | le froi นักศึกษา   | บ้านพักบ้างนอ   | 1                   |                        |                                     |                               |                                          |
| 16/6/2020, 13:0  | 18:1 นักศึกษา     | นางสาว คฤษณา จันทร์แค้ว      | นักศึกษา อิมราโสผ่านระบบสา        | รสนเทศ                                |                            |                                                             |                    |                 |                     | ดำเนินการเรียบรั       | กฤษกร(โอม)                          | stuuhelpdesk                  | ริรทัสผ่านและแจ้งผลดำเนินการผ่าง         |
| 16/6/2020, 20:4  | 10:1 นักศึกษา     | นางสาว สุขัญญา นามวิเศษ      | นักศึกษา อิมราโสผ่านระบบส         | รสนเทศ                                |                            |                                                             |                    |                 | 1                   | ดำเนินการเรียบรั       | กฤษกร(โอม)                          | stuuhelpdesk                  | รรทัสผ่านและแจ้งผลค่าเนินการผ่าน         |
| 17/8/2020, 12:1  | 101 นักศึกษา      | นางสาว สุขัญญา นามวิเศษ      | นักศึกษา อิมราโสผานระบบสา         | รสนเทศ                                |                            |                                                             |                    |                 |                     | ดำเนินการเรียบร่       | กฤษกร(โอม)                          | stuuhelpdesk                  | รรทัสผ่านและแจ้งผลดำเนินการผ่าง          |
| 24/6/2020, 9:14  | :2' อาจารย์       | นาง นพัตธร พฤศษาอนันเ        | ก ภาควิชาการพร ชอร์ฟแวร์          | ร์ปอนุ๊ค                              | เครื่องส่วนบุคคล(ส่วน โป   | รแกรม Reimage เด่งแจ้งเตือนบ่อยครั้ง                        | อาการคุณแม่        | ขึ้น M          |                     | ดำเนินการเรียบรั       | ส ดาวิชย์(เต่า)                     | เมอร์กายใน                    | ดำเนินการเรียบร่อยแล้ว                   |
| 24/8/2020, 9:16  | 3:01 อาจารย์      | นางสาว วันวิสา มาฟู          | ภาควิชาการพะชอร์ฟแวร์             | เครื่องถ่ายเอกสาร                     | เครื่องส่วนคลาง(หน่วย สัง  | พิมพ์แล้ว ไม่ออก                                            | อาคารคุณแม่        | M               |                     | ดำเนินการเรียบรั       | ส ดาวิชย์(เต่า)                     | เมอร์ภายใน                    | ด่าเนินการเรียบร้อยแล่ว                  |
| 24/6/2020, 9:18  | 3:2( อาจารย์      | นาง คาญจนา ครียางาม          | ภาควิชาการพ ชอร์ฟแวร์             | โน้ตมู้ค                              | เครื่องส่วนบุคคล(ส่วน gri  | dview มีปัญหา , ลงโปรแกรม ZOOM ,                            | อาคารคุณแม่        | M               |                     | ดำเนินการเรียบร่       | ดาวิชย์(เต่า)                       | เมอร์กายใน                    | ดำเนินการเรียบร่อยแล้ว                   |
| 2/7/2020 8-40    | 47                | and the first strengt and    | dans a faith front a surger and   | C C C C C C C C C C C C C C C C C C C |                            | CONTRACTOR CONCINCILIANT CONCINCILIANT CONCINCILIANT        | A SPORT OF A SPACE |                 |                     |                        | a construction of the second second |                               | and a contraction of the second          |

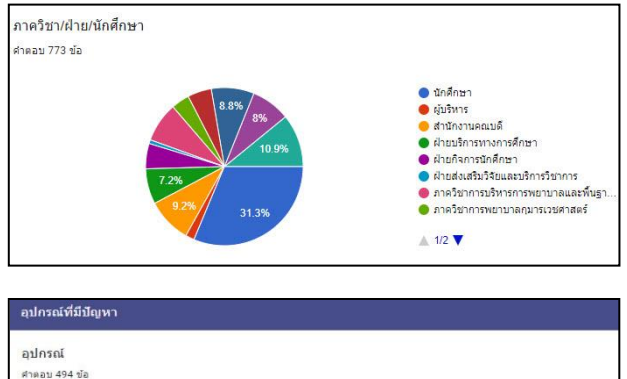

คอมพิวเตอร์สั่งโต้ะ
 คอมพิวเตอร์ All-in-One
 โน็ตบุ๊ค
 เครื่องปรี้บเตอร์
 สนกนเนอร์
 โทรสิพหรีอสือ
 เครื่องถ่ายเอกสาร
 IPad

▲ 1/6 **▼** 

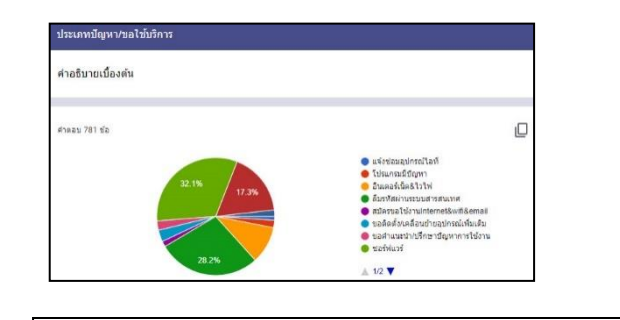

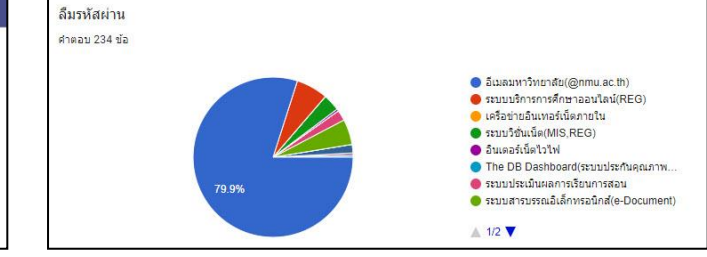

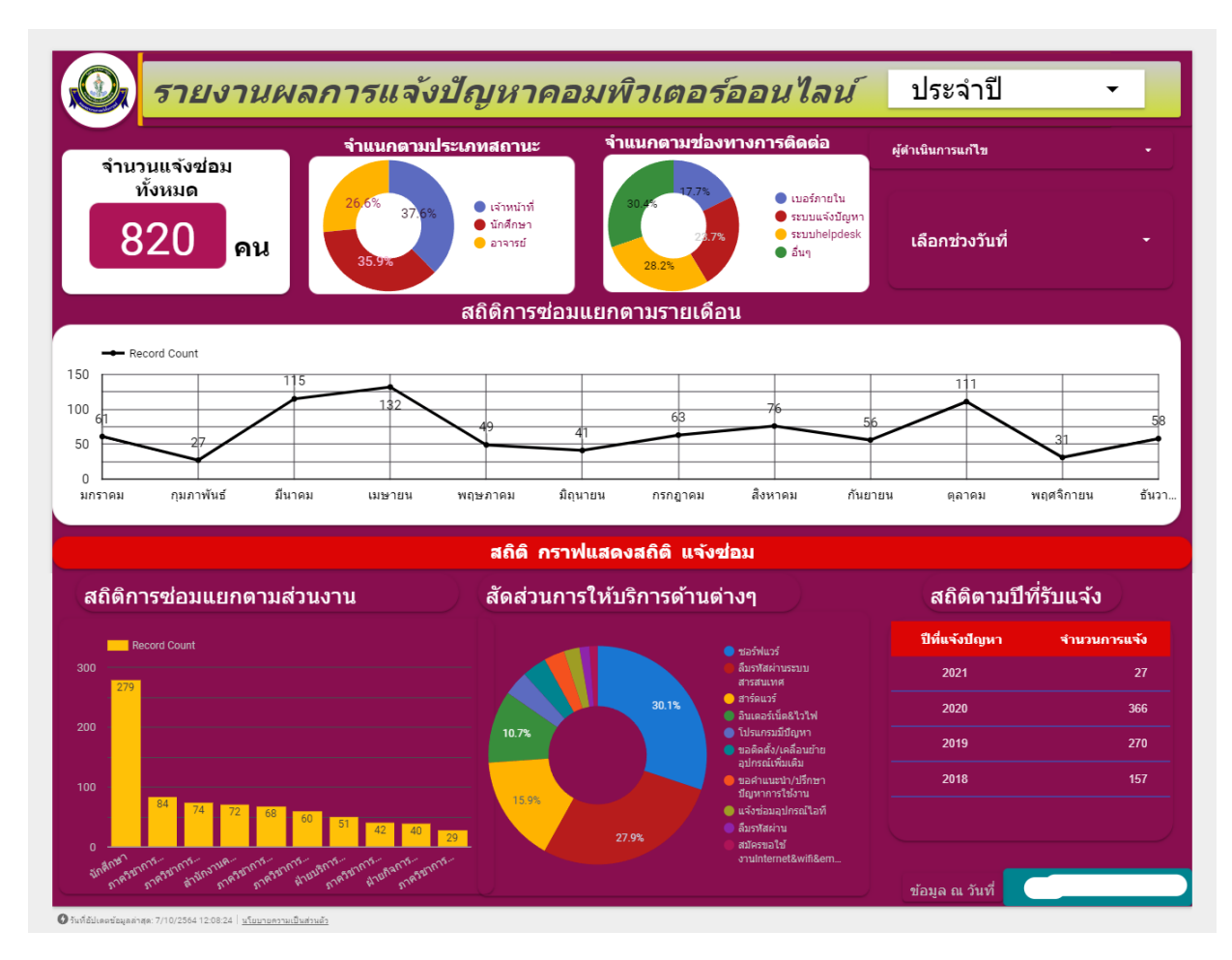

๙.๒ มีการสำรวจความพึงพอใจในการให้ความช่วยเหลือและแก้ไขปัญหาระบบคอมพิวเตอร์และเครือข่าย

| งานเทคโนโลยีสารสนเทศ<br>ค้ายบริการทางการศึกษา                                                                                                    |
|----------------------------------------------------------------------------------------------------|
| ส่วนที่ 1 จาก 2                                                                                                    |
| แบบประเมินความพึงพอใจภาพรวมของผู้ใช้                                                                                                    |
| **ดำยิ่นจง แบบประเมินนี้จัดทำขึ้นเพื่อประเมินดวามพึงพอใจผู้เข่าใช้งานระบบเทคโนโลโนยีสารสนเทศ ซึ่งผลการประเมินนี้จะ<br>นำไปพัฒนาปรับปรุง และพัฒนาการให้บริการของระบบสารสนเทศ ให้มีประสิทธิภาพตรงกับความต่องการของผู้ใช้ เพื่อนำไป<br>ประกอบการประกันคุณกาพการศึกษาต่อไป ผู้ดอบแบบสอบถาม กรุณากรอกแบบสอบถามตามความจริง ขอขอบคุณทุกท่านที่<br>ให้ความร่วมมื่อไว้ ณ โอกาศนี้ด่วย |
| <b>ข้อมูลผู้ตอบ</b><br>ศาอธิมาย (ระบุหรือไม่ก็ได้)                                                                                                    |
| เพศ(ผู้ประเมิน) *                                                                                                    |
| 1 นำย                                                                                                    |
| 2 หญิง                                                                                                    |
| ตำแหน่ง / สถานะผู้ประเมิน *                                                                                                    |

# ๑๐. แบบฟอร์มที่ใช้

๙.๑ แบบฟอร์มขอรับบริการซ่อมบำรุงรักษาเครื่องคอมพิวเตอร์และระบบเครือข่าย

๙.๒ แบบประเมินความพึงพอใจออนไลน์

# ๑๑. ปัญหาสำคัญในการปฏิบัติงานและวิธีการแก้ไข

| ที่ | ปัญหา/ความเสี่ยงสำคัญที่พบในการปฏิบัติงาน                                                                                          | วิธีการแก้ไขปัญหา/ ลดความเสี่ยง                                                                                               |
|-----|----------------------------------------------------------------------------------------------------|----------------------------------------------------------------------------------------------------|
| ୕   | เจ้าหน้าที่ผู้ปฏิบัติงาน ไม่เข้าระบบฯ ตามเวลาที่กำหนดทุกๆ<br>ชั่วโมง เพื่อตรวจสอบใบงานแจ้งซ่อมผ่านระบบออนไลน์                      | <ol> <li>๑. หัวหน้างานติดตามการทำงาน</li> <li>อย่างใกล้ชิด มีการแจ้งเตือนให้</li> <li>เจ้าหน้าที่ๆเข้าไปตราจงาบทอง</li> </ol> |
|     |                                                                                                    | ชั่วโมง รวมถึงมีการประชุม ติดตาม                                                                                              |
|     |                                                                                                    | งานในทุกๆ สัปดาห้                                                                                                    |
|     |                                                                                                    | . มการงดทาร เอง เนผสการขอม<br>บำรงคอบพิวเตอร์ฯ (รายสัปดาห์)                                                                   |
|     |                                                                                                    |                                                                                                    |
|     |                                                                                                    |                                                                                                    |
|     | ข ข ล่ข เจ ขจ ท เ                                                                                                    | १४४ ४ वद्यात                                                                                                    |
| େ   | <ol> <li>๑. เจาหนาทผูบฏบตงานเมตรวจสอบขอมูลเหมความ</li> <li>๑. เจาหนาทผูบฏบตงานเมตรวจสอบขอมูลเหมความ</li> </ol>                     | <ol> <li>๑. เหเจาหนาทศกษาคูมอ</li> <li>๑. เหเจาหนาทศกษาคูมอ</li> </ol>                                                        |
|     | หม่อย หม่อยงางพี่แอ้ง พี่ตั้งของหม่อยงางพี่เอิดข้อเหล (พี่แอ้ง<br>ขั้นอ้างหม่อยงางพี่แอ้ง พี่ตั้งของหม่อยงางพี่เอิดข้อเหล (พี่แอ้ง | (เวะบวนการเทบงการแขงขยม                                                                                                    |
|     | พูแข่ง ทน เอง เนทแข่ง ทต่งของทน เอง เนทเกต ปญท I (ทแข่ง<br>ถังเองโอรภ์ซึ่งเวิดข้อเหลอย่องเอะอด)                                    | แถาพาะเพธาะของการกับการเหตุดพางพาก<br>เมื่อการกับการเหตุดพางพาก                                                               |
|     | แกล์กแระหองขุนเกิดใน เออีมเซยองส์ฟง                                                                                                | เข้าใช้งานระบบ                                                                                                    |
| តា  | <ul> <li>๒. เจ้าหน้าที่ผู้ปฏิบัติงานไม่ดำเนินการกดรับงานส่งผลให้การ</li> </ul>                                                     | ๒. ผู้ดูแลระบบทำการชี้แจง หรือ                                                                                                |
|     | ดำเนินการซ่อมๆ ล่าช้า หรือไม่ตรงตามความเป็นจริง                                                                                    | ฝึกอบรมให้แก่ผู้ใช้งานให้มีความรู้                                                                                            |
|     |                                                                                                    | ความเข้าใจ                                                                                                    |
| ¢   | ๓. ผู้แจ้งซ่อมไม่ระบุข้อมูลในใบแจ้งซ่อมให้รายละเอียด                                                                               | จัดทำคู่มือ หรือ หนังสือแจ้งเวียนให้                                                                                          |
|     | ครบถ้วนตามแบบฟอร์มอิเล็กทรอนิกส์ที่ปรากฎในระบบ                                                                                     | หน่วยรับบริการทราบถึงขั้นตอน และ                                                                                              |
|     | (E- from) ทำให้เกิดความล่าช้า ในการดำเนินการซ่อม                                                                                   | รายละเอียดการใช้ระบบ                                                                                                    |
| ć   | เจ้าหน้าที่ไม่สามารถซ่อมบำรุงคอมพิวเตอร์เสร็จได้ภายใน                                                                              | เจ้าหน้าที่เรียนรู้เพิ่มเติมจากแหล่ง                                                                                          |
|     | ระยะเวลาตามมาตรฐานกำหนด                                                                                                    | ต่างๆ เช่นคู่มือ เอกสาร หนังสือ และ                                                                                           |
|     |                                                                                                    | ระบบอินเตอร์เน็ต และจนท.บันทึก                                                                                                |
|     |                                                                                                    | เก็บไว้เป็นกรณีศึกษา                                                                                                    |
| b   | ๒. เจ้าหน้าที่ไม่สามารถซ่อมบำรุงคอมพิวเตอร์เสร็จได้ภายใน                                                                           | หัวหน้างานซ่อมบำรุงคอมพิวเตอร์                                                                                                |
|     | ระยะเวลาตามมาตรฐานกำหนด                                                                                                    | ติดตามการทำงานอย่างใกล้ชิด เช่น มี                                                                                            |
|     |                                                                                                    | การประชุม จนท. ทุกสัปดาห์เพื่อ                                                                                                |
|     |                                                                                                    | รายงานความคืบหน้าของงาน                                                                                                    |
| ଣ୍ୟ | เจ้าหน้าที่เครื่องคอมพิวเตอร์ปิดงานซ่อมล่าช้า ส่งผลให้มีงาน                                                                        | หัวหน้างานซ่อมบำรุงคอมพิวเตอร์                                                                                                |
|     | แจ้งซ่อมคงค้างในระบบ                                                                                                    | ติดตามการทำงานอย่างใกล้ชิด โดยมี                                                                                              |

|          |                                                                                                    | การประชุม จนท. ทุกสัปดาห์เพื่อ<br>รายงานความคืบหน้าของงาน และ<br>ตรวจสอบงานซ่อมคงค้างในระบบ                                                                                                    |
|----------|----------------------------------------------------------------------------------------------------|----------------------------------------------------------------------------------------------------|
| ที่      | ปัญหา/ความเสี่ยงสำคัญที่พบในการปฏิบัติงาน                                                                                                    | วิธีการแก้ไขปัญหา/ ลดความเสี่ยง                                                                                                    |
| ی<br>ا   | เจ้าหน้าที่เครื่องคอมพิวเตอร์ไม่ระบุรายละเอียดรายงานผล<br>การแจ้งซ่อม หรือวัสดุอุปกรณ์ที่ใช้ในการซ่อมบำรุงให้<br>ครบถ้วน ชัดเจน ตามความเป็นจริง อันจะทำให้เกิดการขาด<br>แคลนอุปกรณ์ | หัวหน้างานกำกับผลการแจ้งซ่อม<br>และวัสดุอุปกรณ์ที่ใช้ในการซ่อมบำรุง<br>ทุกๆ เดือน                                                                                                    |
| ଝ        | เจ้าหน้าที่เครื่องคอมพิวเตอร์แจ้งผลการซ่อมไม่ครบ จะทำให้<br>ผู้รับบริการประสานติดตาม ในงานที่ยังได้รับการแก้ไขไม่<br>ครบถ้วน                                                        | ระบุรายละเอียดรายงานผลการแจ้ง<br>ซ่อมที่ครบถ้วน ชัดเจน ตามความเป็น<br>จริง                                                                                                    |
| <u>۵</u> | หน่วยงานรับบริการไม่ทำการประเมินผลการปฏิบัติงาน                                                                                                    | <ul> <li>๑.เจ้าหน้าที่ผู้ปฏิบัติงาน แจ้ง</li> <li>หน่วยงานรับบริการเพื่อประเมินผล</li> <li>การปฏิบัติงานในระบบฯ ทุกครั้ง</li> <li>๒.เจ้าหน้าที่ผู้ปฏิบัติงาน ปฏิบัติงาน</li> <li>แล้วภายใน ๑ สัปดาห์เจ้าหน้าที่เข้า</li> <li>ตรวจสอบในระบบฯ หากไม่มีการ</li> <li>ประเมินให้แก้ปัญหาเบื้องต้นโดย</li> <li>ประสานกลับยังหน่วยงานเพื่อทำการ</li> <li>ประเมิน</li> <li>๓. หากผู้รับบริการไม่ทำการ</li> <li>ประเมินผล จะไม่สามารถแจ้งซ่อม</li> <li>งานใหมได้</li> </ul> |

# ้ คู่มือการเพิ่มข่าวประชาสัมพันธ์บนเว็บไซต์คณะพยาบาล

# ผังการปฏิบัติงานด้านการบริการทางการศึกษา การขอลงสื่อประชาสัมพันธ์หน้าเว็บไซต์

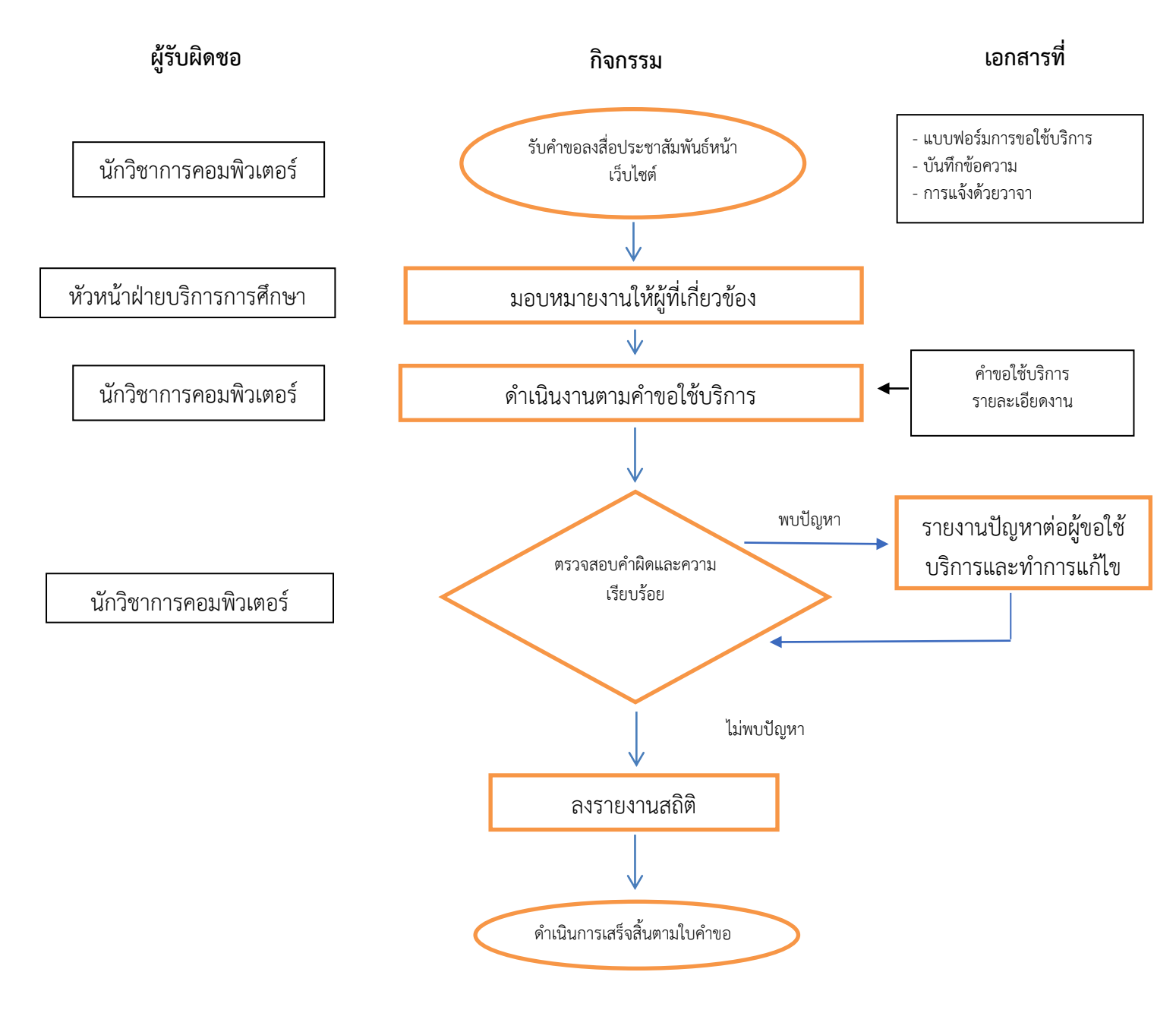

# ขั้นตอนการประกาศข่าว

๑. เข้าสู่ระบบบบริหารจัดการเว็บไซต์ที่ URL: http://

พิมพ์ชื่อและรหัสผ่านเพื่อเข้าใช้งาน

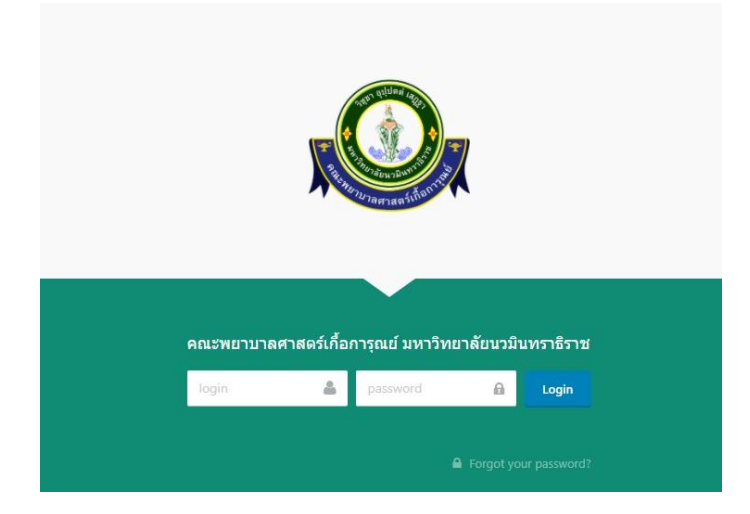

๒.คลิกที่เมนู ข่าว

| 📸 Dashboard 🛛 🛃 CMS                     | 📧 Media 🗿 Pages 🧔 1                                                          | ina 📄 Blog (KM)    | 🝳 จัดชื่อจัดจ้าง 🛛 | 🤌 Code editor                                                                                                    | 🔯 ศาลามที่ถามบ่อย       | List F > 📢 |
|-----------------------------------------|------------------------------------------------------------------------------|--------------------|--------------------|----------------------------------------------------------------------------------------------------|-------------------------|------------|
| WELCOME                                 |                                                                              |                    | WEBSITE            |                                                                                                    |                         |            |
| ,Or                                     | Welcome back to KFN - website, ນັ້ນທູງານຸນ. You<br>Mon, Oct 26, 2020 1:20 AM | r last sign in was |                    |                                                                                                    |                         |            |
| SYSTEM STATUS Pending software updates  |                                                                              |                    |                    | or the ye                                                                                                    | ar 2019                 |            |
| No warnings to display     System build |                                                                              |                    | 465                | the second second secon | 🕆 Vales 👔 Determineties | * ****     |
| A                                       |                                                                              |                    |                    |                                                                                                    |                         |            |

<sub>๓.</sub>คลิกที่เมนู โพสต์ใหม่

| <b>1</b><br>1986 | โพสร<br>+ | ส์ 140 ประกาศ   0 ช่อน   1 อบับบราง<br>• โทศสไหน่ ✔ เปิดไร้อาน ≪ มิดกระโร้อาน ✔ อบันบราง 🖹 Remove 🕫 | Reorder 🌲             | Export ,       | 초 Import      |         |                   | Search                          | Q  |
|------------------|-----------|----------------------------------------------------------------------------------------------------|-----------------------|----------------|---------------|---------|-------------------|---------------------------------|----|
| พมวดหมู่<br>1    | อัปเต     | ประกาศ ปลน ฉบับบราง เลือกหมวดหมู: all v การเข้ารม: all numbers v ส่งครั้ง<br>ลพื: all periods v     | สุดทำย: all periods · | < ประกาศที่: a | ill periods ~ | สร้างร่ | ก็: all periods ง | ~                               |    |
| 455              |           | v abrīk                                                                                             | ญัแต่ง                | การเข้าชม 🗠    | ความยาว       | nôň     | สถานะ             | ประกาศที่ 🗠                     | := |
|                  |           | ประกาศรับสมัครบุคคลเข้าศึกษามหาวิทยาลัยบวมันทราธิราช ประจำบิการศึกษา 2564 รอบที่ 1                  | chunyanuchd           | 119            | 819           | R       | ●<br>ประกาศ       | Thu, Oct<br>22, 2020<br>2:33 AM |    |
| ຊາຍກາວນານນັກ     |           | ขอแสดงความยินดีกับบุคลากรดีเด่นด่านคุณธรรมของมหาวิทยาลัยบามิบพราธิราช ประจำปี พ.ศ. 2563             | chunyanuchd           | 59             | 250           | 6       | ●<br>ประกาศ       | Fri, Oct 16,<br>2020 8:51<br>AM |    |

๔. ขั้นตอนการเพิ่มข่าวประชาสัมพันธ์

๑. พิมพ์หัวข้อข่าว

๒.เลือกหมวดหมู่

๓.ใส่ Slug ข่าว

๔.ใส่รายละเอียดข่าว

๕.ใส่รูปหน้าปกข่าว

๖.เลือกวันที่แสดงข่าวและแสดงข่าวถึง

๗.เลือกกลุ่มผู้รับข่าวสาร

เลือกผู้เขียนข่าว

๙.เลือกสถานะการแสดงผลและข่าวน่าสนใจ

๑୦. คลิก Create

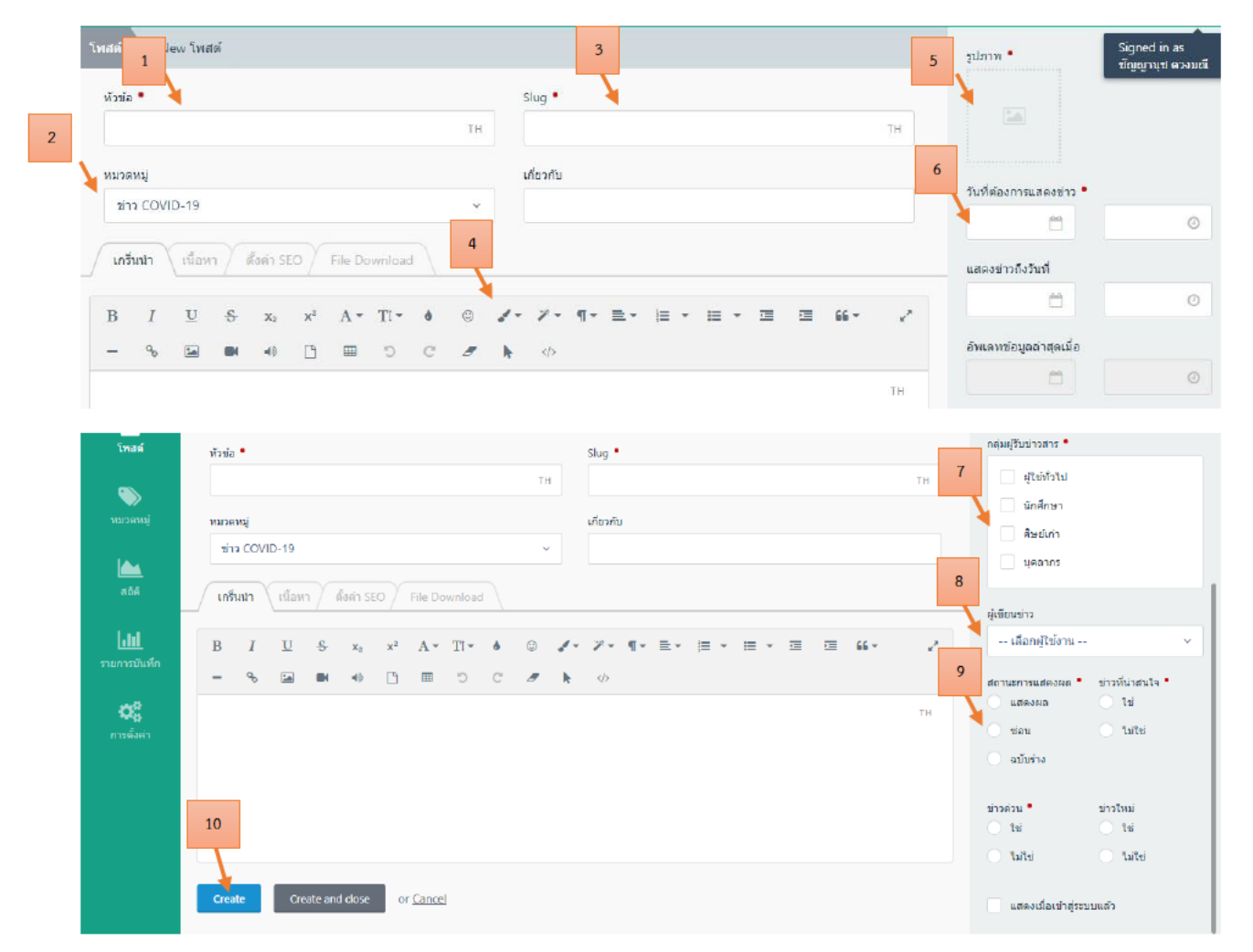

#### ๔. ข่าวที่แสดงในหน้าเว็บไซต์คณะ

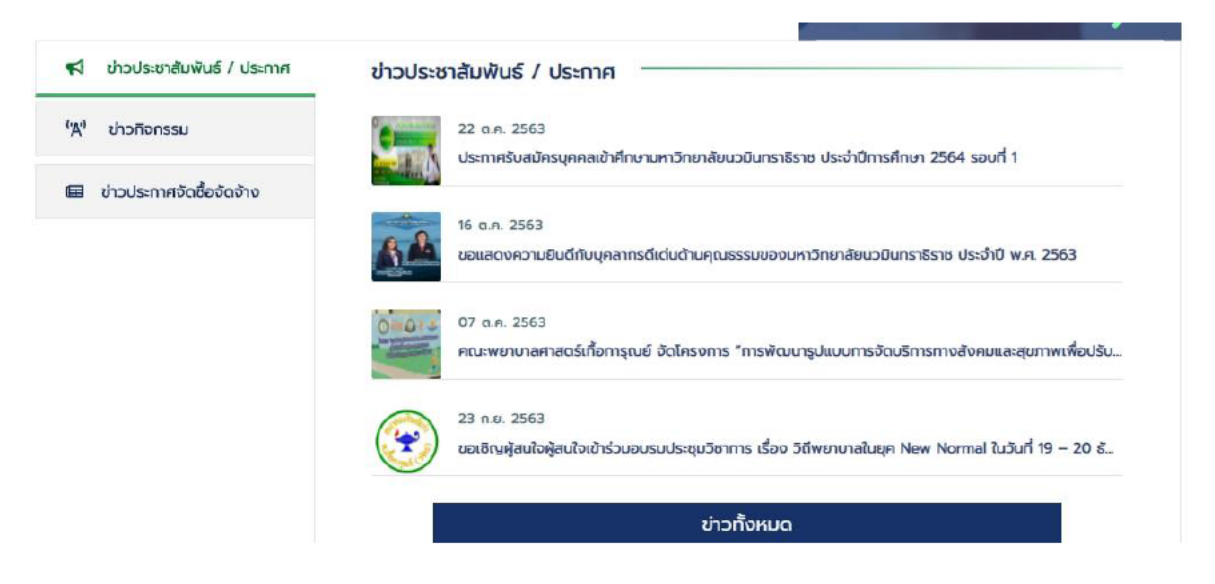

#### ขั้นตอนการเพิ่มป้ายประชาสัมพันธ์หน้าเว็บไซต์

#### ๑. คลิกที่เมนู Slideshow

| < (KM) V AREDIARATE Code editor V Attributer studies 🔚 List Hie Downloads 🎦 studieshow 🔟 Sudeshow | < (KM) | 🍳 จัดชื่อจัดจ้าง |  | 🧿 สาถามที่อามบ่อย | List File Downloads | 🔛 ภาพกิจกรรม | Slideshow |  |  |  |
|---------------------------------------------------------------------------------------------------|--------|------------------|--|-------------------|---------------------|--------------|-----------|--|--|--|
|---------------------------------------------------------------------------------------------------|--------|------------------|--|-------------------|---------------------|--------------|-----------|--|--|--|

#### ๒. คลิกที่เมนู Slideshow หน้าแรก

| 6 | บริการออนใลน์ สำหรับนักดึกษา : บริการดำนสารสนเทศ | 9  |
|---|--------------------------------------------------|----|
| 5 | บริการออนใลน์ สำหรับนักศึกษา : ฟอมูลการเรียน     | 3  |
| 3 | บุคลาภร                                          | 6  |
| z | นักศึกษาปัจจุบัน                                 | 3  |
| 1 | slideshow wilnusn                                | 22 |
|   |                                                  |    |

#### ๓. คลิกSlideshowslides

| Name  |                  |                       |            |                  |              |         |
|-------|------------------|-----------------------|------------|------------------|--------------|---------|
| Slide | show หน้าแรก     |                       |            |                  |              | тн      |
|       |                  |                       |            |                  |              |         |
| หา    | มลบ Slide หน้านี |                       |            |                  |              |         |
|       | i star Slidesho  | ny slides 🗇 eu        | 30 Reorder |                  |              |         |
|       | I will bildesite |                       |            |                  |              |         |
|       | D 🗸              | IMAGE \vee            | NAME 🗵     | TARGET LINK \vee | PUBLISHED7 V | สาดับ ∨ |
|       | 162              |                       |            |                  | 1            | 152     |
|       |                  |                       |            |                  |              |         |
|       | 161              | 451                   |            |                  | 0            | 149     |
|       |                  | and the second second |            |                  |              |         |

- ชั้นตอนการเพิ่มข้อมูลป้ายประชาสัมพันธ์
  - เพิ่มชื่อป้าย
  - ๒. เลือกวันที่แสดงข่าวและแสดงข่าวถึง
  - ๓. คลิกให้แสดงหน้าเว็บไซต์
  - ๔. อัพโหลดรูปภาพที่ต้องการแสดง
  - ๕. คลิก Create

| < 'ages 🖉  | ข่าว 📄 Blo                         | g (KM) 😡 จัดขึ้อจัดจ้าง 🥙 Code editor 🤀 ศาลามที่กามปอย 📄 List File Downloads 🔛 ภาพกิจกรรม ( | Mideshow >     |
|------------|------------------------------------|---------------------------------------------------------------------------------------------|----------------|
| Slideshows | Slideshows<br>Name<br>Slideshow W1 | Create Slideshow slides ×                                                                   |                |
|            | ทำมลบ Slid<br>📗 สร้าง S            | Text link Target link                                                                       |                |
|            | ID \<br>  162                      | Start publishing Finish publishing                                                          | 0? ~ dhi<br>15 |
|            | 161                                | Published?                                                                                  | 14             |
|            | 158                                | ±                                                                                           | 15             |
| Slideshows | Name<br>Slideshow 141              | URL ของวิดีโอ<br>Click the & or drag a file here to upload &                                |                |
|            | 🦳 ทำบลบ Slide                      | Description<br>B I ∐ & x, x <sup>2</sup> A + Tl + & © ✔ + ¥ + ¶ + ≧ + ≔ + ≔ = ⊂ ↓           |                |
|            |                                    |                                                                                             | D? V dhi       |
|            | 162                                |                                                                                             | 15             |
|            | 161                                |                                                                                             | 14             |
|            | 158                                | Create Cancel                                                                               | 15             |
|            | 156                                |                                                                                             | 14             |

๕. ป้ายประชาสัมพันธ์หน้าเว็บไซต์

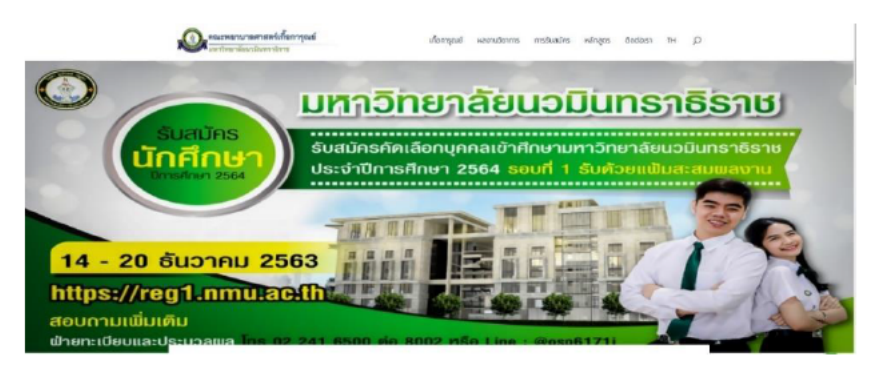

#### คู่มือการปฏิบัติงาน

#### การตรวจสอบและเฝ้าระวังระบบเครือข่ายคอมพิวเตอร์

#### ของคณะพยาบาลศาสตร์เกื้อการุณย์

#### หลักการและเหตุผล

การทำงานระบบเครือข่ายคอมพิวเตอร์ มีความสำคัญต่อคณะพยาบาลศาสตร์เกื้อการุณย์ เพราะต้อง รองรับการทำงานผ่ายระบบงานทั้งหมด รวมไปถึงการใช้งานของนักศึกษา คณาจารย์ และบุคลากร จึง จำเป็นต้องมีเฝ้าระวัง ให้สามารถทำงานได้อย่างต่อเนื่อง และมีประสิทธิภาพอยู่เสมอ

#### วัตถุประสงค์

 เพื่อให้งานเทคโนโลยีสารสนเทศ มีการจัดทำคู่มือการปฏิบัติงานที่ชัดเจนอย่างเป็นลายลักษณ์อักษร ที่แสดงถึงรายละเอียด ขั้นตอน ของการปฏิบัติงาน การตรวจสอบและเฝ้าระวังอุปกรณ์เครือข่ายคอมพิวเตอร์

2.เพื่อเป็นหลักฐานแสดงวิธีการตรวจสอบและเฝ้าระวังอุปกรณ์เครือข่ายคอมพิวเตอร์ ที่สามารถ ถ่ายทอดให้กับผู้เข้ามาปฏิบัติงานใหม่ และใช้ประกอบการประเมินผลการปฏิบัติงานของบุคลากร

 3.เพื่อให้เข้าใจกระบวนการทำงานของการตรวจสอบและเฝ้าระวังอุปกรณ์เครือข่ายคอมพิวเตอร์ และ สามารถประเมินการแก้ไขปัญหา รวมถึงแก้ไขปัญหาให้ระบบเครือข่ายสามารถกลับมาใช้งานได้อย่างรวดเร็ว และพร้อมให้บริการอย่างมีประสิทธิภาพ

# ผังการปฏิบัติงานด้านการบริการทางการศึกษา การตรวจสอบและเฝ้าระวังระบบเครือข่ายคอมพิวเตอร์

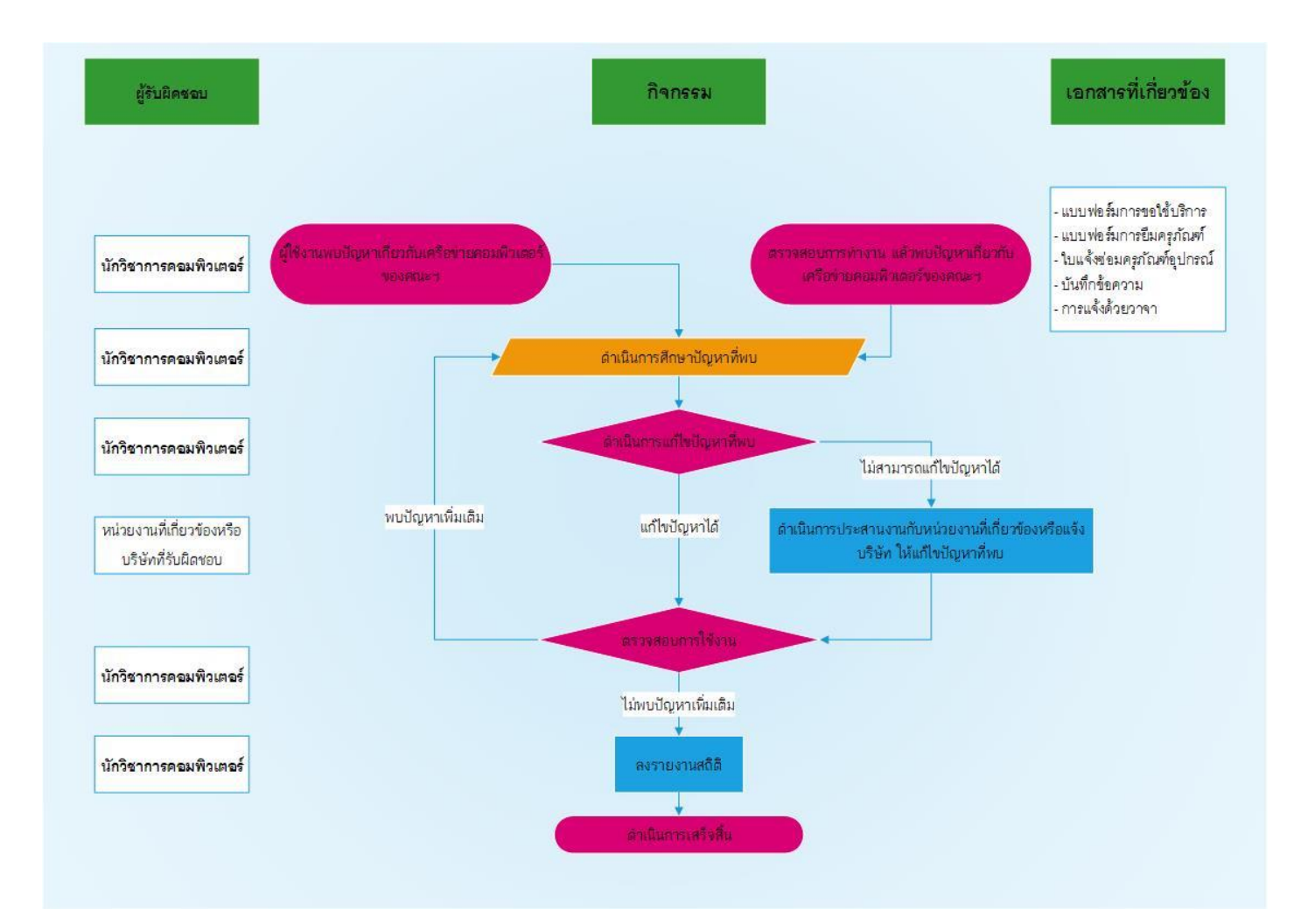

## รายการอุปกรณ์เครือข่ายคอมพิวเตอร์

| รายการอุปกรณ์                                                           | ชื่อ                     | IP address / URL |
|-------------------------------------------------------------------------|--------------------------|------------------|
| เครื่องคอมพิวเตอร์แม่ข่ายยี่ห้อ Dell รุ่น PowereEdge R730               | KCN-Server01P            |                  |
|                                                                         | KCN-Server02P            |                  |
|                                                                         | KCN-Server03P            |                  |
| อุปกรณ์จัดเก็บข้อมูลแบบภายนอก ยี่ห้อ HP รุ่น MSA 1040 SAN               | KFN-SAN01                |                  |
|                                                                         |                          |                  |
| อุปกรณ์ป้องกันเครือข่าย (Firewall) ยี่ห้อ Fortigateรุ่น 500E            | KCN-Firewall             |                  |
| อุปกรณ์ป้องกันเครือข่าย (Firewall) ยี่ห้อ Fortigateรุ่น 1000C           | Server Zone-<br>Firewall |                  |
| อุปกรณ์จัดเก็บ Log File ระบบเครือข่าย ยี่ท้อ Fortianalyzerรุ่น<br>1000E | KCN-LOG                  |                  |
| อุปกรณ์กระจายสัญญาณ (L3 Switch) ยี่ห้อ Cisco รุ่น Catalyst-3850         | C3850-Core               |                  |
| อุปกรณ์กระจายสัญญาณ (L2 Switch) ยี่ห้อ Cisco รุ่น SG-200                | SG200-SW1-1              |                  |
|                                                                         | SG200-SW1-2              |                  |
|                                                                         | SG200-SW1-3              |                  |
|                                                                         | SG200-SW1-4              |                  |
|                                                                         | SG200-SW2-1              |                  |
|                                                                         | SG200-SW2-2              |                  |
|                                                                         | SG200-SW2-3              |                  |
|                                                                         | SG200-SW2-4              |                  |
|                                                                         | SG200-SW2-5              |                  |
|                                                                         | SG200-SW-                |                  |
|                                                                         | Server01                 |                  |
|                                                                         | Server02                 |                  |
|                                                                         | SG200-SW3-1              |                  |
|                                                                         | SG200-SW3-1              |                  |
|                                                                         | SG200-SW3-1              |                  |
|                                                                         | SG200-SW12-1             |                  |
|                                                                         | SG200-SW12-2             |                  |
| รายการอุปกรณ์                                                           | ชื่อ                     | IP address / URL |
|                                                                         | SG200-SW12-3             |                  |

|                                                             | SG200-SW20-2    |  |
|-------------------------------------------------------------|-----------------|--|
|                                                             | SG200-SWB2-2    |  |
|                                                             | SG200 -SW5-1    |  |
| อุปกรณ์กระจายสัญญาณ (L2 Switch) ยี่ห้อ Cisco รุ่น SG-220    | SG220-SW20-1    |  |
|                                                             | SG220-SWB6-5-1  |  |
|                                                             | SG220-SWB3-1    |  |
| อุปกรณ์กระจายสัญญาณ (L2 Switch) ยี่ห้อ Cisco รุ่น Catalyst- | C2960-X-SWB6-M- |  |
| 2960X                                                       | 1               |  |
|                                                             | C2960-X-SWB2-1  |  |
| อุปกรณ์กระจายสัญญาณ (L2 Switch) ยี่ห้อ Cisco รุ่น Catalyst- | C2960-S-SW1-5   |  |
| 29605                                                       |                 |  |

#### ขั้นตอนการตรวจสอบและเฝ้าระวังระบบเครือข่ายคอมพิวเตอร์

<u>เครื่องคอมพิวเตอร์แม่ข่าย ยี่ห้อ Dell รุ่นPowereEdge R730</u>

เข้าโปรแกรมเว็บบราวเซอร์ Google Chrome 💿 แล้วพิมพ์ URL ที่ต้องการเข้าไปตรวจสอบ โดยเริ่ม

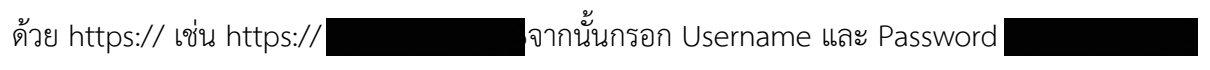

|                       | itegrated Dell Remote<br>ccess Controller 8 | Enterprise |        |
|-----------------------|---------------------------------------------|------------|--------|
| Login                 |                                             |            | ?      |
| KCN-SERVER01P         | PowerEdge R730                              |            |        |
| Type the Username and | l Password and click Submit.                |            |        |
| Username:             | Password:                                   |            |        |
|                       |                                             |            |        |
| Domain:               |                                             |            |        |
| This iDRAC            | ¥                                           |            |        |
|                       |                                             |            |        |
|                       |                                             |            |        |
|                       |                                             |            |        |
|                       |                                             | Cancel     | Submit |
|                       |                                             |            |        |
|                       |                                             |            |        |

ให้สังเกตูตรง Server Health ว่าเป็นปกติตามภาพหรือไม่

| Integrate<br>Access C                                                                      | d Dell Remote<br>Controller 8 | Enterprise                                                                                                    |   |
|--------------------------------------------------------------------------------------------|-------------------------------|----------------------------------------------------------------------------------------------------|---|
| System<br>PowerEdge R730<br>davich , Operator                                              | Properties<br>Summary         | Attached Media         vFlash         Service Module         Job Queue           Details         System Inventory |   |
| Overview Server Logs Power / Thermal                                                       | System Su                     | ummary                                                                                                    |   |
| -Virtual Console<br>- Alerts<br>- Setup<br>- Troubleshooting                               |                               | Batteries Temperatures                                                                                            | ſ |
| <ul> <li>Licenses</li> <li>Intrusion</li> <li>DRAC Settings</li> <li>→ Hardware</li> </ul> |                               | Fans Voltages                                                                                                    |   |
|                                                                                            |                               | Power Supplies<br>Removable Flash Media                                                                           |   |
|                                                                                            | L                             |                                                                                                    | Ŀ |

จากนั้นให้เลื่อนลงมาด้านล่าง และไปตรวจสอบ Logged Events มีอะไรแปลกกว่าปกติ หรือเพิ่มจาก ของเดิมหรือไม่

ை

| Recent L   | ogged Events             |                                                                           |
|------------|--------------------------|---------------------------------------------------------------------------|
| Severity   | Date/Time                | Description                                                               |
| Options: V | Tiew Logs                |                                                                           |
| <b>~</b>   | Sun Nov 25 2018 23:11:32 | The system inlet temperature is within range.                             |
| <u> </u>   | Sun Nov 25 2018 23:05:14 | The system inlet temperature is greater than the upper warning threshold. |
| <b></b>    | Sat Jun 30 2018 05:32:39 | The power supplies are redundant.                                         |
| <b>~</b>   | Sat Jun 30 2018 05:32:33 | The input power for power supply 1 has been restored.                     |
| 8          | Sat Jun 30 2018 05:32:24 | Power supply redundancy is lost.                                          |
| •          | Sat Jun 30 2018 05:32:23 | The power input for power supply 1 is lost.                               |
| 8          | Sat May 27 2017 08:05:41 | CPU 1 has an internal error (IERR).                                       |
| <b>~</b>   | Sat May 27 2017 08:05:12 | An OEM diagnostic event occurred.                                         |
| 8          | Sat May 27 2017 08:05:12 | A fatal error was detected on a component at bus 0 device 1 function 0.   |
| •          | Sat May 27 2017 08:05:12 | A fatal error was detected on a component at bus 2 device 0 function 0.   |

\*\*\* ถ้ามีอะไรเพิ่มขึ้นมาเป็นเครื่องหมาย หรือ ให้ไปตรวจสอบว่าเป็นเหตุการณ์ที่เกิดวัน ไหน เวลาอะไร โดยวันและเวลาจะอยู่ด้านขวามือของเครื่องหมายดังกล่าว และเกิดเหตุการณ์อะไรขึ้น หาก สามารถแก้ไขเบื้องต้นได้ ให้ทำการแก้ไขโดยทันที หรือหากแก้ไขเบื้องต้นไม่ได้ ให้ทำการโทรแจ้งบริษัทฯ \*\*\*

| <b>~</b> | Sun Nov 25 2018 23:11:32 | The system inlet temperature is within range.                             |
|----------|--------------------------|---------------------------------------------------------------------------|
| <u> </u> | Sun Nov 25 2018 23:05:14 | The system inlet temperature is greater than the upper warning threshold. |
|          | Sat Jun 30 2018 05:32:39 | The power supplies are redundant.                                         |

จากนั้น ให้ไปที่แท็บ Hardware ทางซ้ายมือแล้วเซ็คตรง System Performance ดูว่าการทำงานของ Hardware ทำงานหนักแค่ไหนปกติหรือไม่

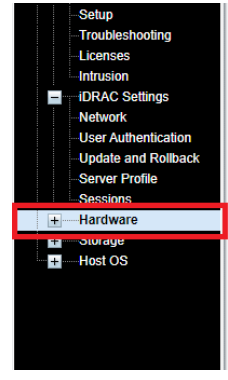

#### \*\*\* หาก Hardware ทำงานหนักกว่าปกติ ให้ทำการตรวจสอบระบบต่างๆ หรือประสานงานบริษัทให้ช่วย

#### ตรวจสอบ \*\*\*

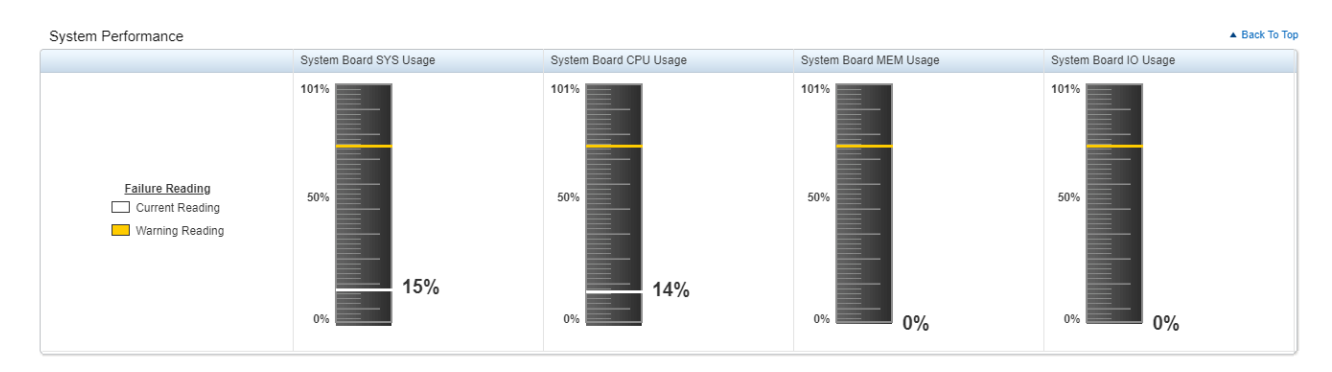

สุดท้ายให้ไปที่แท็บ Storageทางซ้ายมือแล้วเซ็คตรง Storage Summery เพื่อตรวจสอบสถานะของ Storage บนเครื่อง Server โดยสถานะ ต้องเป็น Online ทั้งหมดเสมอ

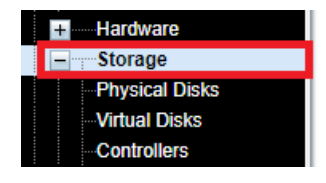

| Storage Summary                                                                    |                                                                                                    |  |  |  |  |  |  |
|------------------------------------------------------------------------------------|----------------------------------------------------------------------------------------------------|--|--|--|--|--|--|
| Physical Disks Overview                                                            | Summary of Disks                                                                                      |  |  |  |  |  |  |
| Colline<br>Ready<br>Failed<br>Non-RAID<br>Foreign<br>Unknown<br>Blocked<br>Offline | Physical Disks       3         Virtual Disks       1         Global       0         Dedicated       0 |  |  |  |  |  |  |

\*\*\* ทำตามขั้นตอนนี้กับเครื่องคอมพิวเตอร์แม่ข่ายทั้ง 3 เครื่อง ทีละ IP Address \*\*\*

อุปกรณ์จัดเก็บข้อมูลแบบภายนอก ยี่ห้อ HP รุ่น MSA 1040 SAN

|         | เข้าโปรแกรมเว็บบราวเซอร์ Google Chrome | 🔍 แล้วพิมพ์ URL ดังนี้ https:// |
|---------|----------------------------------------|---------------------------------|
| จากนั้น | กรอก Username และ Password             |                                 |
|         |                                        |                                 |
|         |                                        |                                 |
|         |                                        |                                 |
|         | Hewlett Packard                        |                                 |
|         | Enterprise                             | _                               |
|         | Storage Management Utility             |                                 |
|         | User name:                             |                                 |
|         | Password:                              |                                 |
|         |                                        |                                 |

 $\sim$ 

user language

Click to launch previous version.

แล้วนำ Cursor Mouse ไปชี้ที่ Disk Group Utilization

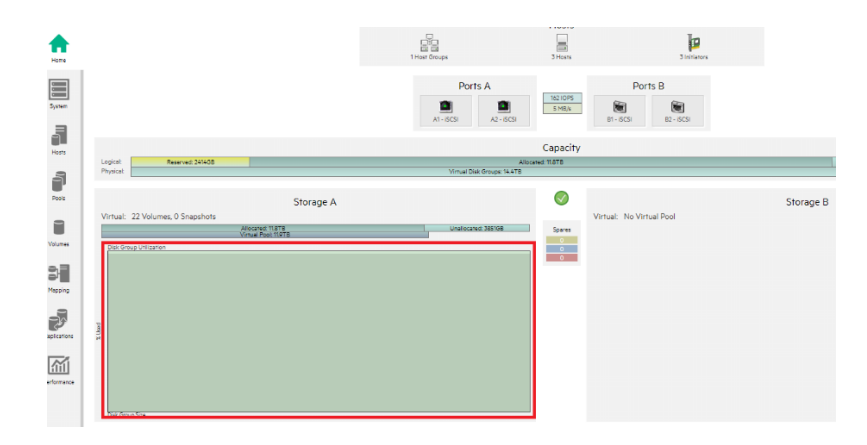

จะขึ้นหน้าต่าง Storage Information ขึ้นมา ตรวจสอบ 3 จุด

1.Total ขนาดของพื้นที่ทั้งหมดของ Storage

2.Allocated ขนาดของพื้นที่ ที่มีการใช้งานไปแล้ว

3.Unallocated ขนาดของพื้นที่ ที่เหลือ/ยังไม่ได้มีการใช้งาน

ให้ตรวจสอบว่า มรการเติบโตของข้อมูลมากน้อยแค่ไหน พื้นที่ Unallocated เหลือมาก เพียงใด ต้องทำขยายพื้นที่หรือไม่ ? จากนั้นวางแผนทำเรื่องของบประมาณจัดซื้อต่อไป

| rtual<br>btal Size: 11.9TB<br>located Size: 11.8TB<br>hapshot Size: 0.0MB<br>vailable Size: 145.9GB<br>location Rate: 0 pages/min<br>eallocation Rate: 0 pages/min                               | rtual  tata Size:  tata Size: | wner:             |       |       |        |           | A           |               |               |
|----------------------------------------------------------------------------------------------------|----------------------------------------------------------------------------------------------------|-------------------|-------|-------|--------|-----------|-------------|---------------|---------------|
| btal Size:     11.9TB       Nocated Size:     11.8TB       napshot Size:     0.0MB       vailable Size:     145.9GB       Nocation Rate:     0 pages/min       eallocation Rate:     0 pages/min | btal Size:     11.9TB       llocated Size:     11.8TB       hapshot Size:     0.0MB       vailable Size:     145.9GB       location Rate:     0 pages/min       callocation Rate:     0 pages/min       Tiers     %Pool       Disks     Total       Allocated     Unallocated       Allocated     Allocated       100     12       11.9TB     11.8TB                                                                                                    | irtual            |       |       |        |           |             |               |               |
| Ilocated Size: 11.8TB napshot Size: 0.0MB vailable Size: 145.9GB Ilocation Rate: 0 pages/min eallocation Rate: 0 pages/min                                                                       | Ilocated Size: 11.8TB napshot Size: 0.0MB vailable Size: 145.9GB Ilocation Rate: 0 pages/min eallocation Rate: 0 pages/min Tiers %Pool Disks Total Allocated Unallocated Affinity Size Page Reclaims Standard 100 12 11.9TB 11.8TB 145.9GB 0B 0                                                                                                    | otal Size:        |       |       |        |           | 11.9        | тв            |               |
| inapshot Size: 0.0MB<br>vailable Size: 145.9GB<br>Jlocation Rate: 0 pages/min<br>Veallocation Rate: 0 pages/min                                                                                  | napshot Size: 0.0MB<br>vailable Size: 145.9GB<br>Illocation Rate: 0 pages/min<br>eallocation Rate: 0 pages/min<br>Tiers %Pool Disks Total Allocated Unallocated Affinity Size Page Reclaims<br>Standard 100 12 11.9TB 11.8TB 145.9GB 0B 0                                                                                                    | llocated Size:    |       |       |        |           | 11.8        | тв            |               |
| Available Size: 145.9GB<br>Allocation Rate: 0 pages/min<br>Deallocation Rate: 0 pages/min                                                                                                    | vailable Size: 145.9GB<br>Ilocation Rate: 0 pages/min<br>eallocation Rate: 0 pages/min<br>Tiers %Pool Disks Total Allocated Unallocated Affinity Size Page Reclaims<br>Standard 100 12 11.9TB 11.8TB 145.9GB 0B 0                                                                                                    | napshot Size:     |       |       |        |           | 0.0         | мв            |               |
| Allocation Rate: 0 pages/min Deallocation Rate: 0 pages/min                                                                                                    | Ilocation Rate:     0 pages/min       reallocation Rate:     0 pages/min       Tiers     %Pool     Disks     Total     Allocated     Unallocated     Affinity Size     Page Reclaims       Standard     100     12     11.9TB     11.8TB     145.9GB     0B     0                                                                                                    | vailable Size:    |       |       |        |           | 145         | .9GB          |               |
| Deallocation Rate: 0 pages/min                                                                                                    | O pages/min       Tiers     %Pool     Disks     Total     Allocated     Unallocated     Affinity Size     Page Reclaims       Standard     100     12     11.9TB     11.8TB     145.9GB     0B     0                                                                                                    | llocation Rate:   |       |       |        |           | 0 p         | ages/min      |               |
|                                                                                                    | Tiers     %Pool     Disks     Total     Allocated     Unallocated     Affinity Size     Page Reclaims       Standard     100     12     11.9TB     11.8TB     145.9GB     0B     0                                                                                                    | eallocation Rate: |       |       |        |           | 0 p         | ages/min      |               |
| Tiers %Pool Disks Total Allocated Unallocated Attinity Size Page Recta                                                                                                    | Standard 100 12 11.9TB 11.8TB 145.9GB 0B 0                                                                                                    | Tiers             | %Pool | Disks | Total  | Allocated | Unallocated | Affinity Size | Page Reclaims |
| Standard 100 12 11.9TB 11.8TB 145.9GB 0B 0                                                                                                    |                                                                                                    | Standard          | 100   | 12    | 11.9TB | 11.8TB    | 145.9GB     | OB            | 0             |

| Home   | ทางด้าน |       |      |       | จากนั้นไปที่แท็บ System<br>ซ้ายมือ แล้วคลิ๊กดูที่ Table |
|--------|---------|-------|------|-------|---------------------------------------------------------|
| System |         | Front | Rear | Table |                                                         |
| Hosts  |         | (a.   |      |       |                                                         |

මව

| 0,     |                                       | Clear Filters  | Show 2                            | 0 V Showing 1 | -20 of 27 |              |                         |                           |          |              | $\langle \rangle$ |
|--------|---------------------------------------|----------------|-----------------------------------|---------------|-----------|--------------|-------------------------|---------------------------|----------|--------------|-------------------|
| Health | $\blacktriangledown \bigtriangledown$ | Туре           | $\blacktriangle \bigtriangledown$ | Enclosure     | ▲ 🏹       | Location     | $\blacktriangle \nabla$ | Information               | $\nabla$ | Status       | $\nabla$          |
| ? N/A  |                                       | Expansion Port |                                   | 1             |           | Controller-A |                         | Out Port                  |          | Disconnected |                   |
| N/A    |                                       | Expansion Port |                                   | 1             |           | Controller-B |                         | Out Port                  |          | Disconnected |                   |
| 🗸 ОК   |                                       | CompactFlash   |                                   | 1             |           | Controller-A |                         |                           |          | Installed    |                   |
| 🗸 ОК   |                                       | CompactFlash   |                                   | 1             |           | Controller-B |                         |                           |          | Installed    |                   |
| 🗸 ОК   |                                       | Controller     |                                   | 1             |           | Bottom       |                         | Controller-B              |          | Operational  |                   |
| 🗸 ОК   |                                       | Controller     |                                   | 1             |           | Тор          |                         | Controller-A              |          | Operational  |                   |
| 🗸 ОК   |                                       | Disk           |                                   | 1             |           | 1.1          |                         | SAS 1.2TB (A:Standard)    |          | Up           |                   |
| 🗸 ОК   |                                       | Disk           |                                   | 1             |           | 1.10         |                         | SAS 1.2TB (A:Standard)    |          | Up           |                   |
| 🗸 ОК   |                                       | Disk           |                                   | 1             |           | 1.11         |                         | SAS 1.2TB (A:Standard)    |          | Up           |                   |
| 🗸 ОК   |                                       | Disk           |                                   | 1             |           | 1.12         |                         | SAS 1.2TB (A:Standard)    |          | Up           |                   |
| 🗸 ОК   |                                       | Disk           |                                   | 1             |           | 1.2          |                         | SAS 1.2TB (A:Standard)    |          | Up           |                   |
| 🗸 ОК   |                                       | Disk           |                                   | 1             |           | 1.3          |                         | SAS 1.2TB (A:Standard)    |          | Up           |                   |
| 🗸 ОК   |                                       | Disk           |                                   | 1             |           | 1.4          |                         | SAS 1.2TB (A:Standard)    |          | Up           |                   |
| 🗸 ОК   |                                       | Disk           |                                   | 1             |           | 1.5          |                         | SAS 1.2TB (A:Standard)    |          | Up           |                   |
| 🗸 ОК   |                                       | Disk           |                                   | 1             |           | 1.6          |                         | SAS 1.2TB (A:Standard)    |          | Up           |                   |
| 🗸 ОК   |                                       | Disk           |                                   | 1             |           | 1.7          |                         | SAS 1.2TB (A:Standard)    |          | Up           |                   |
| 🗸 ОК   |                                       | Disk           |                                   | 1             |           | 1.8          |                         | SAS 1.2TB (A:Standard)    |          | Up           |                   |
| 🗸 ОК   |                                       | Disk           |                                   | 1             |           | 1.9          |                         | SAS 1.2TB (A:Standard)    |          | Up           |                   |
| 🗸 ОК   |                                       | Enclosure      |                                   | 1             |           | Rack 0.0     |                         | HP SPS-CHASSIS (12 disks) |          | Up           |                   |
| 🗸 ОК   |                                       | Host Port      |                                   | 1             |           | A1           |                         | iSCSI                     |          | Up           |                   |

# แล้วดูที่ Health ของแต่ละอุปกรณ์

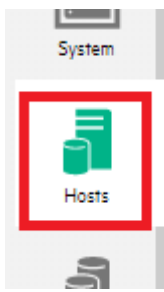

แล้วไปที่แท็บ Hosts แล้วดูว่า การเชื่อมต่อ กับ Hosts ปกติหรือไม่

#### HOSTS

| i01-be8f3252         Standard         Yes         Yes           i02-120557c7         Standard         Yes         Yes           i03-10a1be89         Standard         Yes         Yes | Group 🔺 🏹                                                                                                    | Host 🔺 🏹                                                                                                    | Nickname 📥 🏷                   | ID (                                       | V Profile  | Discovered 5 | Mappe |
|----------------------------------------------------------------------------------------------------|----------------------------------------------------------------------------------------------------|----------------------------------------------------------------------------------------------------|--------------------------------|--------------------------------------------|------------|--------------|-------|
| i02-120557c7 Standard Yes Yes<br>103-10a16e89 Standard Yes Yes                                                                                                    | KFN-GROUP                                                                                                    | KFN-ESXI01                                                                                                    | KFN-ESXi01                     | iqn.1998-01.com.vmware:kfn-esxi01-6e8f3252 | Standard   | Yes          | Yes   |
| i03-10a16e89 Standard Yes Yes                                                                                                    | KFN-GROUP                                                                                                    | KFN-ESXI02                                                                                                    | KFN-ESXi02                     | iqn.1998-01.com.vmware:kfn-esxi02-120557c  | 7 Standard | Yes          | Yes   |
|                                                                                                    |                                                                                                    |                                                                                                    |                                |                                            |            |              |       |
|                                                                                                    | A REAL PROPERTY OF A REAL PROPERTY OF A REAL PROPER | A REAL PROPERTY AND A REAL PROPERTY AND A REAL PROPERTY A REAL PROPERTY AND A REAL PROPERTY AND A REAL PRO | COMPANY AND ADDRESS OF ADDRESS |                                            |            |              |       |
|                                                                                                    | ROUP                                                                                                    | KFN-ESXi03                                                                                                    | KFN-ESXI03                     | iqn.1998-01.com.vmware:kfn-esxi03-10a16e8  | 9 Standard | Yes          | Yes   |
|                                                                                                    | Related Ma                                                                                                    | ps                                                                                                    | KFN-ESXIU3                     | iqn.1998-01.com.vmwareikfn-esxi03-10a16e8  | Standard   | Yes          | Yes   |
| < 1                                                                                                    | Related Ma                                                                                                    | kFN-ESXI03                                                                                                    | Filters Show 20                | iqn.1998-01.com.vmwareikfn-esxi03-10a10e8  | Standard   | Yes          | Yes   |

# จากนั้นที่ดูที่แท็บด้านล่างสุด

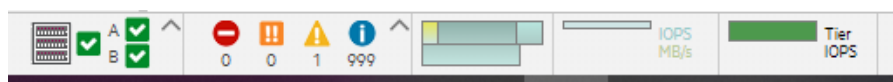

แล้วกดที่

จากนั้นตรวจสอบว่ามีอะไรผิดปกติหรือไม่

| vent Log | i viewe            | r                     |          |      |      |             |          |                                                                                                    |       |
|----------|--------------------|-----------------------|----------|------|------|-------------|----------|----------------------------------------------------------------------------------------------------|-------|
| ٥,       |                    | C                     | lear Fil | ters | Show | ing 1-10 of | 1000     |                                                                                                    | < 1   |
| Sev.     | $\bigtriangledown$ | Date/Time             |          | ID   | -    | Code        | $\nabla$ | Message                                                                                                    | Ctrl. |
| 0        |                    | 2020-05-1<br>08:14:50 | 14       | A355 | 59   | 523         |          | Defails associated with a scrub-disk-group job. (related event ID: A35558, related event code: 206, disk group start LBA: 0x0, disk<br>group end LBA: 0x573D9CAFF, volume: dga0, volume start LBA: 0x0, volume end LBA: 0x573D9CAFF, type: background scrub)   | A     |
| 0        |                    | 2020-05-1<br>08:14:50 | 14       | A355 | 58   | 206         |          | A scrub-disk-group job was started. (disk group: dgA01, SN: 00c0ff2966c90000f4c7785900000000)                                                                                                    | A     |
| 0        |                    | 2020-05-1<br>08:14:50 | 3        | A355 | 57   | 523         |          | Details associated with a scrub-disk-group job. (related event ID: A3555, related event code: 207, disk group start LBA: 0x0, disk<br>group end LBA: 0x57309CAFF, volume: dga0, volume start LBA: 0x0, volume end LBA: 0x57309CAFF, type: background scrub)    | A     |
| 0        |                    | 2020-05-1<br>08:14:50 | 3        | A355 | 56   | 207         |          | A scrub-disk-group job completed. No errors were found. (disk group: dgA01, SN: 00c0ff2966c90000f4c778590000000)                                                                                                    | A     |
| 0        |                    | 2020-05-1<br>00:15:06 | n        | A355 | 55   | 523         |          | Details associated with a scrub-disk-group job. (related event ID: A35554, related event code: 206, disk group start LBA: 0x0, disk<br>group end LBA: 0x57309CAFF, volume: dga0, volume start LBA: 0x0, volume end LBA: 0x57309CAFF, type: background scrub)   | A     |
| 0        |                    | 2020-05-1<br>00:15:06 | n        | A355 | 54   | 206         |          | A scrub-disk-group job was started. (disk group: dgA01, SN: 00c0H2966c900004c778590000000)                                                                                                    | A     |
| 0        |                    | 2020-05-1<br>00:14:50 | 10       | A355 | 53   | 523         |          | Details associated with a scrub-disk-group job. (related event ID: A35552, related event code: 207, disk group start LBA: (bx0, disk<br>group end LBA: 0x57309CAFF, volume: dga0, volume start LBA: (bx0, volume end LBA: 0x57309CAFF, type: background scrub) | А     |
| 0        |                    | 2020-05-1<br>00:14:50 | 10       | A355 | 52   | 207         |          | A scrub-disk-group job completed. No errors were found. (disk group: dgA01, SN: 00c0H2966c90000H4c778590000000)                                                                                                    | А     |
| 0        |                    | 2020-05-1<br>00:01:01 | 10       | A355 | 51   | 362         |          | Scheduler: Task completed successfully, (task: GeneratePersistentAL, task type: GeneratePensistentAlerts)                                                                                                    | А     |
| 0        |                    | 2020-05-1<br>00:00:59 | 10       | A355 | 50   | 361         |          | Scheduler Scheduled task initiated. (schedule: GeneratePersistentAl)                                                                                                    | A     |
|          |                    |                       |          |      |      |             |          |                                                                                                    | Can   |

#### อุปกรณ์ป้องกันเครือข่าย (Firewall) ยี่ห้อFortigateรุ่น 500E

Security Fabric

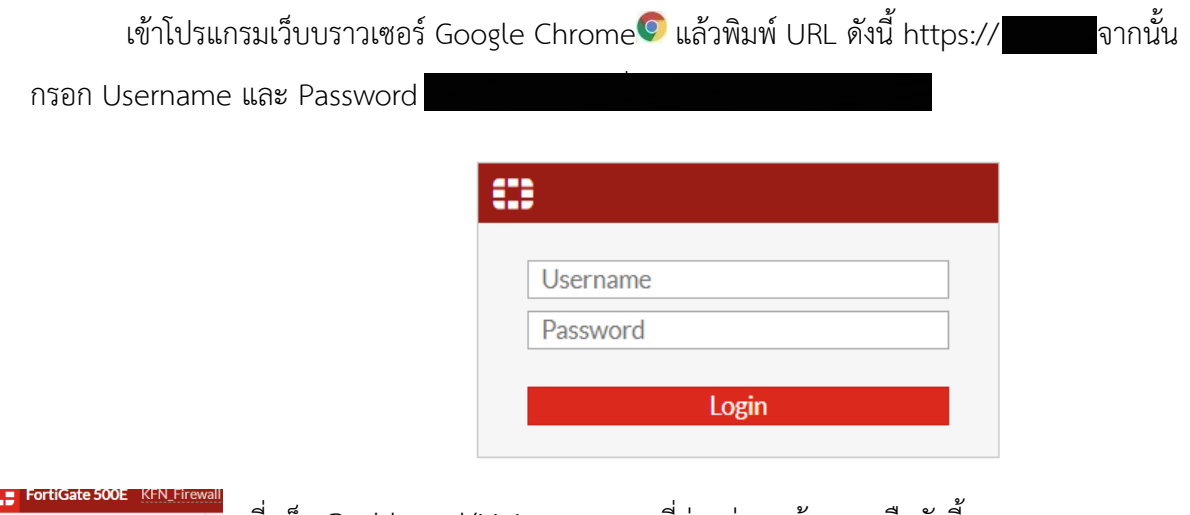

ที่แท็บ Dashboard/Main ตรวจสอบที่ช่องต่างๆ ด้านขวามือดังนี้

# 1.CPU ว่าทำงานอยู่ที่กี่เปอร์เซ็นต์ เป็นปกติหรือไม่ หรือไม่

#### 2.Memory ว่าทำงานอยู่ที่กี่เปอร์เซ็นต์ เป็นปกติ

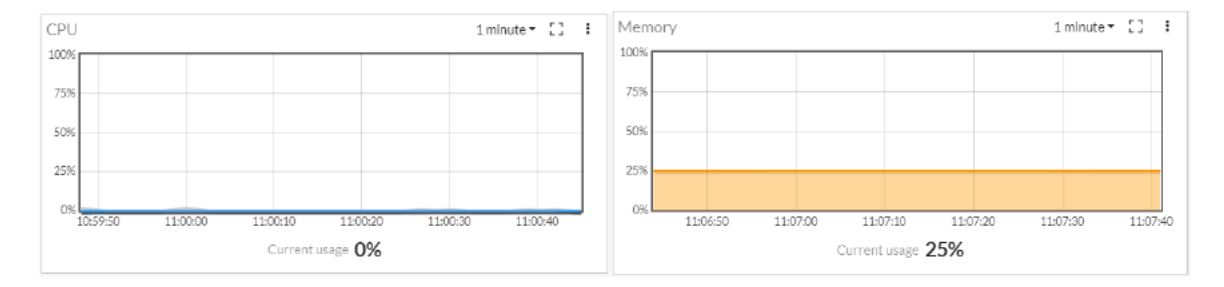

#### 3.Bandwidth - TRUE-WAN1 (port1) และ Bandwidth - Uninet-WAN2 (port8)

# ว่า Internet ทั้ง 2 เส้น ทำงานปกติหรือไม่

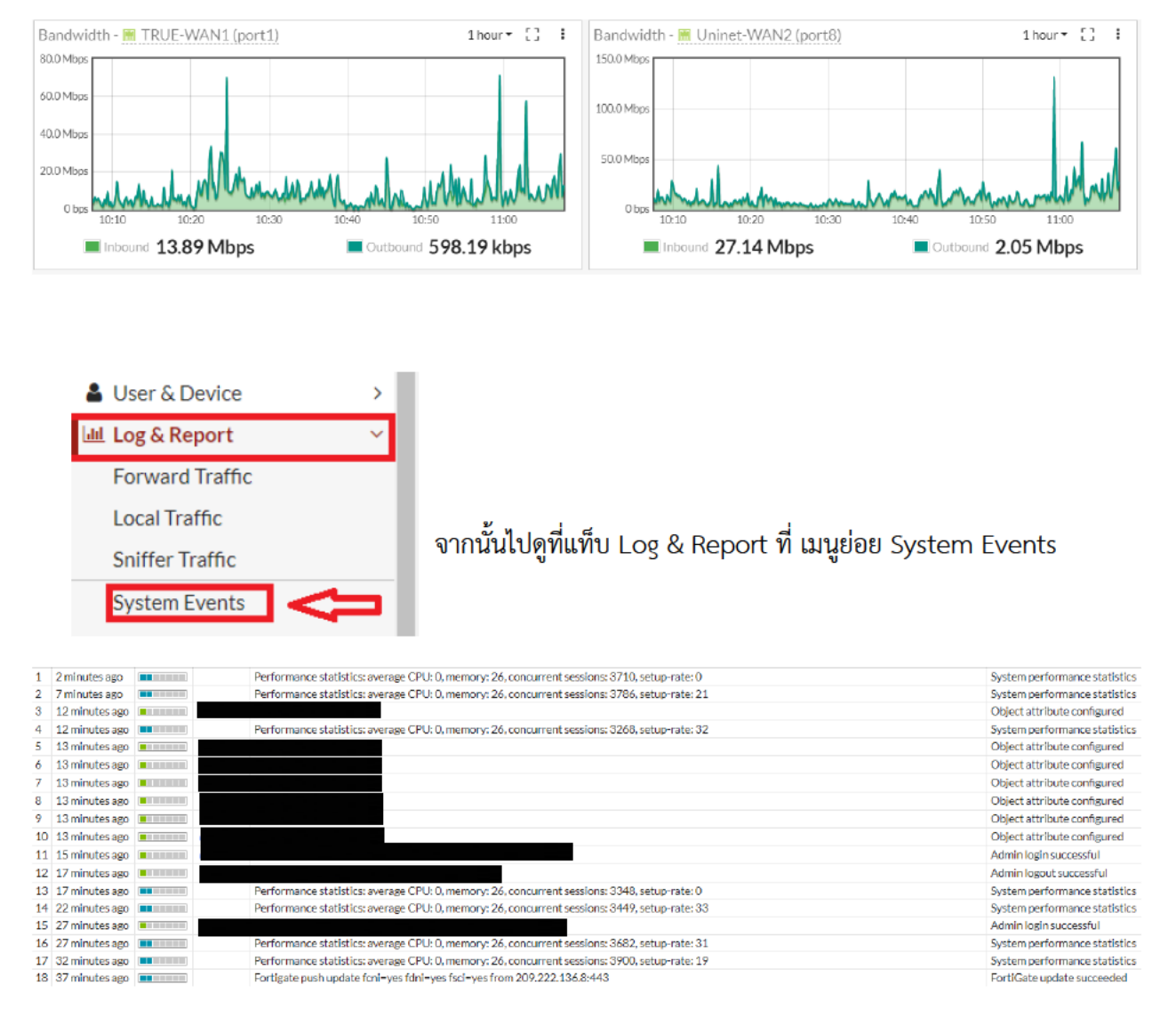

\*\*\* ดูที่แท็บ Level ยิ่งมากยิ่งเสี่ยงแล้วตรวจสอบว่าเป็นเหตุการณ์ที่เกิดวันไหน เวลาอะไร โดยวันและเวลาจะ อยู่ด้านซ้ายมือของLevel และเกิดเหตุการณ์อะไรขึ้น หากสามารถแก้ไขเบื้องต้นได้ ให้ทำการแก้ไขโดยทันที หรือหากแก้ไขเบื้องต้นไม่ได้ ให้ทำการโทรแจ้งบริษัทฯ \*\*\*

อุปกรณ์ป้องกันเครือข่าย (Firewall) ยี่ห้อ Fortigateรุ่น 1000C

| เข้าโปรแกรมเว็บบราวเ    | ซอร์ Google Chrome 🤨 แล้วพิมพ์ URL ดังนี้ https:// | จากนั้น |
|-------------------------|----------------------------------------------------|---------|
| กรอก Username และ Passw | ord                                                |         |
|                         |                                                    |         |
|                         |                                                    |         |
|                         | Name                                               |         |
|                         | Password                                           |         |
|                         |                                                    |         |
|                         |                                                    |         |

| System          |   |
|-----------------|---|
| 🗉 🕙 Dashboard   |   |
| Status          |   |
| ⊞ III FortiView | I |

ที่แท็บ System / Dashboard / Status ที่ช่องด้านขวามือตรงส่วนของ System Resources ตรวจเซ็คการทำงานของ อุปกรณ์ว่าปกติหรือไม่

| ŀ      | ▼ System Resources |                                                      | ₽⊕× |
|--------|--------------------|------------------------------------------------------|-----|
|        | CPU Usage:         |                                                      | 0%  |
|        | Memory Usage:      |                                                      | 18% |
|        | Disk Usage:        | -                                                    | 8%  |
|        | Log Rate:          | FortiAnalyzer: 99 logs/sec                           |     |
| J<br>h | Sessions:          | Total Sessions: 5086<br>New Sessions per Second: 133 |     |
| i      | Temperature:       | ++ + +<br>-10 0 10 20 30 40 50 60 70 80 90 10        | •C  |
|        | Power Status:      | Total 2 power supplies. All working properly         |     |
|        | Fan Status:        | Total 6 fans. All working properly                   |     |

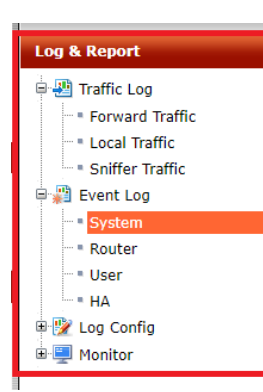

จากนั้นไปดูที่แท็บ Log & Report / EventLog / System

| C | 5 | Add Filter |       |          | Log location: Memory                                                                          |
|---|---|------------|-------|----------|-----------------------------------------------------------------------------------------------|
|   | # | Date/Time  | Level | User     | Message                                                                                       |
| Þ | 1 | 11:17:52   |       | 🔟 davich | Administrator davich logged in successfully from https(10.1.11.3)                             |
|   | 2 | 11:17:38   |       |          | Performance statistics: average CPU: 0, memory: 17, concurrent sessions: 5120, setup-rate: 42 |
|   | 3 | 11:12:38   |       |          | Performance statistics: average CPU: 0, memory: 17, concurrent sessions: 5438, setup-rate: 43 |
|   | 4 | 11:07:38   |       |          | Performance statistics: average CPU: 0, memory: 17, concurrent sessions: 5673, setup-rate: 41 |
|   | 5 | 11:02:38   |       |          | Performance statistics: average CPU: 0, memory: 17, concurrent sessions: 6128, setup-rate: 83 |

\*\*\* ดูที่แท็บ Level ยิ่งมากยิ่งเสี่ยงแล้วตรวจสอบว่าเป็นเหตุการณ์ที่เกิดวันไหน เวลาอะไร โดยวันและเวลาจะ อยู่ด้านซ้ายมือของLevel และเกิดเหตุการณ์อะไรขึ้น หากสามารถแก้ไขเบื้องต้นได้ ให้ทำการแก้ไขโดยทันที หรือหากแก้ไขเบื้องต้นไม่ได้ ให้ทำการโทรแจ้งบริษัทฯ \*\*\*

อุปกรณ์จัดเก็บ Log File ระบบเครือข่าย ยี่ห้อFortianalyzerรุ่น 1000E

| เข้าโปรแกรมเว็บบร       | าวเซอร์ Google Chrome 🤨 แล้วพิมพ์ URL ดังนี้ https:// |  |
|-------------------------|-------------------------------------------------------|--|
| จากนั้นกรอก Username แส | at Password                                           |  |
|                         | FortiAnalyzer-1000E                                   |  |

# Image: Device ManagerImage: Device ManagerImage: Device ManagerImage: Device ManagerImage: Device ManagerImage: Device ManagerImage: Device ManagerImage: Device ManagerImage: Device Manager

# จากนั้นตรวจสอบ ว่าอุปกรณ์เชื่อมต่อกันปกติหรือไม่

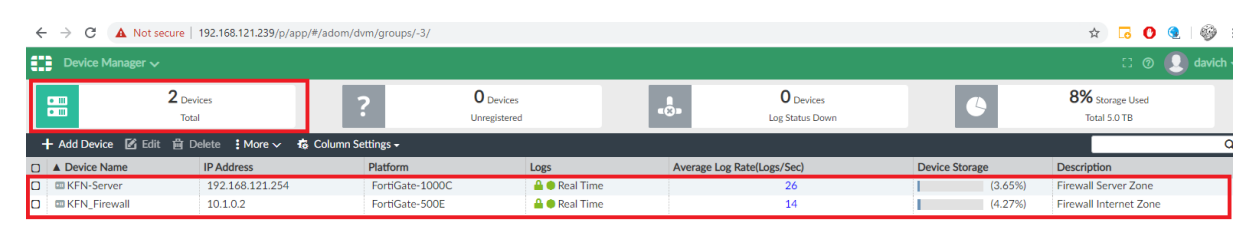

#### \*\*\*หากรายการอุปกรณ์ที่เชื่อมต่อหายไป หรือไม่ปกติ ให้ทำการโทรแจ้งบริษัทฯ \*\*\*

#### อุปกรณ์กระจายสัญญาณ (L3 Switch) ยี่ห้อ Cisco รุ่น Catalyst-3850

| เข้าโปรแกรมเว็บบราวเซ     | อร์ Google Chrome 🧿 แล้วพิมพ์ URL ดัง | นี้ https:// |
|---------------------------|---------------------------------------|--------------|
| กรอก Username และ Passwor | d                                     |              |
|                           | ului<br>cisco                         |              |
|                           | Username<br>Password<br>Login         |              |

จากนั้นตรวจสอบ CPU และ Memory ในแต่ละ Slot (เปลี่ยน Slot ที่ลูกศรสีแดง)

ว่าสามารถทำงานได้เต็มประสิทธิภาพหรือไม่ สำหรับ CPU แถบสีน้ำเงินมักจะน้อยกว่าสีม่วงเสมอ และสำหรับ Memory ให้ดูที่จุดสีขาว มักจะอยู่ในเขตสีเขียวเสมอ

# จากนั้นไปที่ Device Manager

|              |         |         | Slat              |                    |           |        |                        |
|--------------|---------|---------|-------------------|--------------------|-----------|--------|------------------------|
|              | _       |         | 500 1-RP0         |                    |           |        |                        |
| PU Uuiizauon |         | CPU     | (%) vs DeviceTime | - memory ounzation |           | Memory | Used (%) vs DeviceTime |
| PU: 0        | •       | 80%     |                   | Memory Details     | Size (KB) | 100%   |                        |
| Process      | CPU (%) | 60%     |                   | Total              | 3959052   | 75% -  | 0                      |
| User         | 19.90   | 40%     |                   | Used               | 2439484   | 50% -  | Ŭ                      |
| System       | 3.30    | 30%     |                   | Free               | 1519568   | 25%    |                        |
| Idle         | 76.60   | 10%     |                   | Committed          | 3137336   | 2370   |                        |
|              |         | 0%      | .15:4             |                    |           | 0% -   | .15:4                  |
|              |         | = Licor | System Idle       |                    |           | = Heal | Ithy Critical (>95%)   |

| <br>Last | System Information ¥                                   |
|----------|--------------------------------------------------------|
| <b></b>  | Hostname:<br>C3850-Core                                |
| 0        | Device Uptime:<br>20 weeks, 5 days, 5 hours, 7 minutes |
| 0        | System Time:<br>15:45:54.354 UTC Fri May 22 2020       |
|          | Device Type:<br>WS-C3850-24T                           |
|          | Boot Image:<br>flash:packages.conf                     |
| C        | Last Reload Reason:<br>Power Failure                   |

จากนั้น เลื่อนลงไปด้านล่าง ไปตรวจสอบ System Information ตรงส่วนของ Device Uptime ว่า อุปกรณ์ทำงานมาแล้วเป็นระยะเวลาต่อเนื่องนาน เท่าใด

\*\*\*หาก Uptime มีเวลาที่น้อย ต้องตรวจสอบว่ามี ไฟฟ้าดับไปเมื่อใด (มักจะทำการโทรแจ้งบริษัทฯ ก่อนดับไฟฟ้าเสมอ) \*\*\*

## อุปกรณ์กระจายสัญญาณ (L2Switch) ยี่ห้อ Cisco รุ่น SG-200 และ SG-220

เข้าโปรแกรมเว็บบราวเซอร์ Google Chrome © แล้วพิมพ์ URL ที่ต้องการเข้าไปตรวจสอบ โดยเริ่ม

| alualu Switch<br>cisco            | Username:<br>Password:<br>Language: English V                               |
|-----------------------------------|-----------------------------------------------------------------------------|
| วั้นไปที่แท็บ Status and Statisti | cs / System Summary<br>Status and Statistics<br>System Summary<br>Interface |

| System Object ID: | 1.3.6.1.4.1.9.6.1.88.26.1                     | ตราอสอบที่ System Untime ว่า   |
|-------------------|-----------------------------------------------|--------------------------------|
| System Uptime:    | 148 day(s), 21 hr(s), 50 min(s) and 27 sec(s) | visitiour System Optime an     |
| Current Time:     | 08:21:06;2020-May-26                          | อุปกรณ์ออนไลน์มาเป็นเวลาเท่าใด |

แล้ว

# \*\*\*หาก Uptime มีเวลาที่น้อย ต้องตรวจสอบว่ามีไฟฟ้าดับไปเมื่อใด (มักจะทำการโทรแจ้งบริษัทฯก่อนดับ ไฟฟ้าเสมอ) \*\*\*

#### อุปกรณ์กระจายสัญญาณ (L2Switch) ยี่ห้อ Cisco รุ่น Catalyst-2960X และ Catalyst-2960S

เข้าโปรแกรม

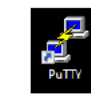

จากนั้นกรอก IP Address ของ Switch ที่ต้องการตรวจสอบในช่อง Host address) เช่น **เป็นแบบ** Telnet

Name (or IP

แล้วกด Open

| 🕵 PuTTY Configuration                                                                                                    |                                                                                                    | ?                                                      | ×         |
|----------------------------------------------------------------------------------------------------|----------------------------------------------------------------------------------------------------|--------------------------------------------------------|-----------|
| Category:                                                                                                    |                                                                                                    |                                                        |           |
| - Session - Logging - Terminal - Keyboard - Bell - Features - Window - Appearance - Behaviour - Translation - Selection - Colours - Colours - Colours - Connection - Data - Proxy - Telnet - Rlogin - SSH - Serial - Serial - Seriad - Seriad - Seriad - Seriad - Seriad - Seriad - Seria | Basic options for your PuTTY session<br>Specify the destination you want to connect the<br>Host Name (or IP address)<br>Connection type:<br>Raw  Telnet  Rogin  SSH<br>Load, save or delete a stored session<br>Saved Sessions<br>Default Settings<br>Cose window on exit:<br>Always  Never  Only on clear | on<br>to<br>ort<br>13<br>O Se<br>Load<br>Save<br>Delet | rial<br>e |
| About Help                                                                                                    | Open                                                                                                    | Cance                                                  | el        |

จากนั้นกรอก Username และ Password (User/Pass

2960-X-SWB6-M-1#show version 2960-X-SWB6-M-1#show version

#### เป็นชื่อภาษาอังกฤษตัวพิมพ์เล็ก)

Username: Password:

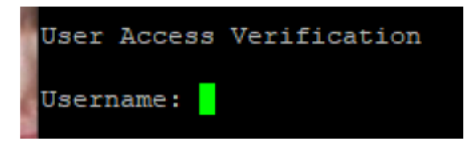

#### แล้วพิมพ์คำสั่ง show version

จากนั้นมองหา uptime ของ switch ว่าอุปกรณ์ออนไลน์มาเป็นเวลาเท่าใดแล้ว

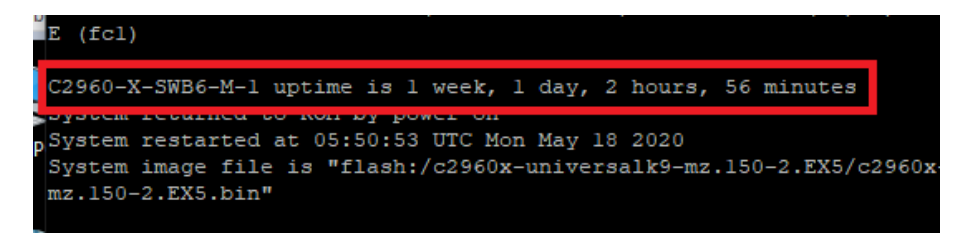

\*\*\*หาก Uptime มีเวลาที่น้อย ต้องตรวจสอบว่ามีไฟฟ้าดับไปเมื่อใด (มักจะทำการโทรแจ้งบริษัทฯก่อนดับไฟฟ้าเสมอ) \*\*\*

# ภาคผนวก

๑. แบบฟอร์มการขอใช้บริการซ่อมแซม บำรุง รักษาครุภัณฑ์คอมพิวเตอร์และอุปกรณ์

|                                                                                                    | ฝ่ายบริการทางการศึกข                                                                                                    | ษา คณะพยาบาลศาสตร์เกื้อการุณ                                                                                                    | ย์                                              |
|----------------------------------------------------------------------------------------------------|----------------------------------------------------------------------------------------------------|----------------------------------------------------------------------------------------------------|-------------------------------------------------|
| ระเทศ และเมือง เมือง | อร์มการขอใช้บริการซ่อมแซ                                                                                                    | ม บำรุง รักษาครุภัณฑ์คอมพิวเตอ                                                                                                    | ร์และอุปกรณ์                                    |
| เรียน ทั่วหน้าฝ่ายบริการทางการศึกษา                                                                                                    | คณะพยาบาลศาสตร์เกื้อกา                                                                                                    | รุณย์                                                                                                    |                                                 |
| ส่วนที่ 1 ผู้ขอรับบริการ                                                                                                    |                                                                                                    |                                                                                                    |                                                 |
| วันที่ขอรับบริการ วันที่ เดือน                                                                                                    | ปี                                                                                                    | . 🛛 อาจารย์ภาควิชา                                                                                                    |                                                 |
| ชื่อ นาย/นาง/นางสาว                                                                                                    | นามสกุล                                                                                                    | 🔲 นักศึกษาชั้นปีห้องรห้                                                                                                    | ัสนักศึกษา                                      |
| โทรศัพท์ ภาย                                                                                                    | น                                                                                                    | 🔲 เจ้าหน้าที่                                                                                                    |                                                 |
| มีความประสงค์ขอใช้บริการซ่อมครุภัณฑ์ค                                                                                                    | อมพิวเตอร์และอุปกรณ์ ดังนี้                                                                                                    |                                                                                                    |                                                 |
| O คอมพิวเตอร์ (Computer)                                                                                                    | 🔿 โน๊ตบุ๊ค (Notebook)                                                                                                    | 🔿 ระบบอินเตอร์เน็ต (Inte                                                                                                    | rnet)                                           |
| 🔿 โปรแกรม (Software)                                                                                                    | 🔿 เครื่องพิมพ์ (Printer)                                                                                                    | O อื่น ๆ (ระบุ)                                                                                                    |                                                 |
| ยี่ห้อรุ่นรุ่น                                                                                                    | หมายเลขครุภัณฑ์                                                                                                    | ·                                                                                                    |                                                 |
| รายละเอียดปัญหา/อาการเสีย                                                                                                    |                                                                                                    |                                                                                                    |                                                 |
|                                                                                                    |                                                                                                    | 9.a                                                                                                    | ย้องใช้บริการ                                   |
|                                                                                                    |                                                                                                    | (                                                                                                    | )<br>//                                         |
| หมายเหตุ : เพื่อความปลอดภัยของข้อมูล กรุ                                                                                                    | ณาทำการสำรองข้อมูลไว้ก่อนส่งช่อ                                                                                                    | งมทุกครั้ง หากท่านไม่สำรองข้อมูล กรณีที่                                                                                                    | ข้อมูลเสียหาย                                   |
| หมายเหตุ : เพื่อความปลอดภัยของข้อมูล กรุ<br>จากการส่งช่อม ฝ่ายบริการทางการศึกษาขอไม<br>ส่วนที่ 2 หัวหน้าฝ่ายบริการทางการศึกษา                                                                                                    | ณาทำการสำรองข้อมูลไว้ก่อนส่งช่อ<br>ม่รับผิดขอบใด ๆทั้งสิ้น                                                                                                   | <br>อมทุกครั้ง หากท่านไม่สำรองข้อมูล กรณีที่                                                                                                | ข้อมูลเสียหาย                                   |
| หมายเหตุ : เพื่อความปลอดภัยของข้อมูล กรุ<br>จากการส่งซ่อม ฝ่ายบริการทางการศึกษาขอไม<br>ส่วนที่ 2 หัวหน้าฝ่ายบริการทางการศึกษา<br>มอบหมายให้                                                                                                    | ณาทำการสำรองข้อมูลไว้ก่อนส่งช่อ<br>ม่รับผิดขอบใด ๆทั้งสิ้น                                                                                                   | อมทุกครั้ง หากท่านไม่สำรองข้อมูล กรณีที่<br>ดำเนินการตรวจสอบแล                                                                              | ข้อมูลเสียหาย<br>                               |
| หมายเหตุ : เพื่อความปลอดภัยของข้อมูล กรุ<br>จากการส่งซ่อม ฝ่ายบริการทางการศึกษาขอไม<br>ส่วนที่ 2 หัวหน้าฝ่ายบริการทางการศึกษา<br>มอบหมายให้                                                                                                    | ณาทำการสำรองข้อมูลไว้ก่อนส่งช่อ<br>ม่รับผิดขอบใด ๆทั้งสิ้น                                                                                                   | อมทุกครั้ง หากท่านไม่สำรองข้อมูล กรณีที่<br>ตำเนินการตรวจสอบแล<br>งรักหวับปวยบริการ                                                         | ข้อมูลเสียหาย<br>ะแก้ไขปัญหา                    |
| หมายเหตุ : เพื่อความปลอดภัยของข้อมูล กรุ<br>จากการส่งซ่อม ฝ่ายบริการทางการศึกษาขอไม<br>ส่วนที่ 2 หัวหน้าฝ่ายบริการทางการศึกษา<br>มอบหมายให้                                                                                                    | ณาทำการสำรองข้อมูลไว้ก่อนส่งช่อ<br>ม่รับผิดชอบใด ๆทั้งสิ้น<br>                                                                                               | อมทุกครั้ง หากท่านไม่สำรองข้อมูล กรณีที่<br>ดำเนินการตรวจสอบแล<br>หัวหน้าฝ่ายบริการเ<br>มทิพย์ สุขราษฏร์)                                   | ข้อมูลเสียหาย<br>ะแก้ไขปัญหา<br>ทางการศึกษา     |
| หมายเหตุ : เพื่อความปลอดภัยของข้อมูล กรุ<br>จากการส่งช่อม ฝ่ายบริการทางการศึกษาขอไม<br>ส่วนที่ 2 หัวหน้าฝ่ายบริการทางการศึกษา<br>มอบหมายให้                                                                                                    | ณาทำการสำรองข้อมูลไว้ก่อนส่งช่อ<br>ม่รับผิดชอบใด ๆทั้งสิ้น<br>ลงชื่อ                                                                                         | อมทุกครั้ง หากท่านไม่สำรองข้อมูล กรณีที่<br>ดำเนินการตรวจสอบแล<br>หัวหน้าฝ่ายบริการเ<br>มทิพย์ สุขราษฎร์)                                   | ข้อมูลเสียหาย<br>ะแก้ไขปัญหา<br>กางการศึกษา     |
| หมายเหตุ : เพื่อความปลอดภัยของข้อมูล กรุ<br>จากการส่งข่อม ฝ่ายบริการทางการศึกษาขอไม<br>ส่วนที่ 2 หัวหน้าฝ่ายบริการทางการศึกษา<br>มอบหมายให้                                                                                                    | ณาทำการสำรองข้อมูลไว้ก่อนส่งช่อ<br>ม่รับผิดขอบใด ๆทั้งสิ้น<br>                                                                                               | อมทุกครั้ง หากท่านไม่สำรองข้อมูล กรณีที่<br>ดำเนินการตรวจสอบแล<br>ทัวหน้าฝ่ายบริการก<br>มทิพย์ สุขราษฎร์)<br>ถึง บ                          | ข้อมูลเสียหาย<br>ะแก้ไขปัญหา<br>ทางการศึกษา     |
| หมายเหตุ : เพื่อความปลอดภัยของข้อมูล กรุ<br>จากการส่งซ่อม ฝ่ายบริการทางการศึกษาขอไม<br>ส่วนที่ 2 หัวหน้าฝ่ายบริการทางการศึกษา<br>มอบหมายให้                                                                                                    | ณาทำการสำรองข้อมูลไว้ก่อนส่งช่อ<br>ม่รับผิดขอบใด ๆทั้งสิ้น<br>ลงชื่อ                                                                                         | อมทุกครั้ง หากท่านไม่สำรองข้อมูล กรณีที่<br>ดำเนินการตรวจสอบแล<br>ห้วหน้าฝ่ายบริการ<br>                                                     | ข้อมูลเสียหาย<br>ะแก้ไขปัญหา<br>ทางการศึกษา     |
| หมายเหตุ : เพื่อความปลอดภัยของข้อมูล กรุ<br>จากการส่งซ่อม ฝ่ายบริการทางการศึกษาขอไม<br>ส่วนที่ 2 หัวหน้าฝ่ายบริการทางการศึกษา<br>มอบหมายให้                                                                                                    | ณาทำการสำรองข้อมูลไว้ก่อนส่งช่อ<br>ม่รับผิดขอบใด ๆทั้งสิ้น<br>ลงซื่อ                                                                                         | อมทุกครั้ง หากท่านไม่สำรองข้อมูล กรณีที่<br>ดำเนินการตรวจสอบแล<br>ทัวหน้าฝ่ายบริการเ<br>มทิพย์ สุขราษฎร์)<br>น.<br>ถึงน.<br>ถึงน.           | ข้อมูลเสียหาย<br>ะแก้ไขปัญหา<br>ทางการศึกษา     |
| หมายเหตุ : เพื่อความปลอดภัยของข้อมูล กรุ<br>จากการส่งช่อม ฝ่ายบริการทางการศึกษาขอไม<br>ส่วนที่ 2 หัวหน้าฝ่ายบริการทางการศึกษา<br>มอบหมายให้                                                                                                    | ณาทำการสำรองข้อมูลไว้ก่อนส่งช่อ<br>ม่รับผิดขอบใด ๆทั้งสิ้น<br>ถงซื่อ<br>(นางสาวประทุง<br>(นางสาวประทุง<br>เวลา<br>Software □ Network<br>อย วิธีการแก้ไขปัญหา | อมทุกครั้ง หากท่านไม่สำรองข้อมูล กรณีที่<br>ดำเนินการตรวจสอบแล<br>หัวหน้าฝ่ายบริการเ<br>มพิพย์ สุขราษฎร์)<br>น.<br>□ Server □ อื่น ๆ        | ข้อมูลเสียหาย<br>ะแก้ไขปัญหา<br>ทางการศึกษา     |
| หมายเหตุ : เพื่อความปลอดภัยของข้อมูล กรุ<br>จากการส่งข่อม ฝ่ายบริการทางการศึกษาขอไม<br>ส่วนที่ 2 หัวหน้าฝ่ายบริการทางการศึกษา<br>มอบหมายให้                                                                                                    | ณาทำการสำรองข้อมูลไว้ก่อนส่งช่อ<br>ม่รับผิดขอบใด ๆทั้งสิ้น<br>ถงชื่อ                                                                                         | อมทุกครั้ง หากท่านไม่สำรองข้อมูล กรณีที่<br>ดำเนินการตรวจสอบแล<br>ทัวหน้าฝ่ายบริการเ<br>มทิพย์ สุขราษฎร์)<br>                               | ข้อมูลเสียหาย<br>ะแก้ไขปัญหา<br>ทางการศึกษา     |
| หมายเหตุ : เพื่อความปลอดภัยของข้อมูล กรุ<br>จากการส่งข่อม ฝ่ายบริการทางการศึกษาขอไม<br>ส่วนที่ 2 หัวหน้าฝ่ายบริการทางการศึกษา<br>มอบหมายให้                                                                                                    | ณาทำการสำรองข้อมูลไว้ก่อนส่งช่อ<br>ม่รับผิดขอบใด ๆทั้งสิ้น<br>                                                                                               | อมทุกครั้ง หากท่านไม่สำรองข้อมูล กรณีที่<br>                                                                                                | ข้อมูลเสียหาย<br>ะแก้ไขปัญหา<br>ทางการศึกษา     |
| หมายเหตุ : เพื่อความปลอดภัยของข้อมูล กรุ<br>จากการส่งข่อม ฝ่ายบริการทางการศึกษาขอไม<br>ส่วนที่ 2 หัวหน้าฝ่ายบริการทางการศึกษา<br>มอบหมายให้                                                                                                    | ณาทำการสำรองข้อมูลไว้ก่อนส่งช่อ<br>ม่รับผิดขอบใด ๆทั้งสิ้น<br>ลงชื่อ<br>(นางสาวประทุม<br>เวลา                                                                | อมทุกครั้ง หากท่านไม่สำรองข้อมูล กรณีที่<br>ดำเนินการตรวจสอบแล<br>ห้วหน้าฝ่ายบริการา<br>                                                    | ข้อมูลเสียหาย<br>ะแก้ไขปัญหา<br>ทางการศึกษา     |
| หมายเหตุ : เพื่อความปลอดภัยของข้อมูล กรุ<br>จากการส่งช่อม ฝ่ายบริการทางการศึกษาขอไม<br>ส่วนที่ 2 หัวหน้าฝ่ายบริการทางการศึกษา<br>มอบหมายให้                                                                                                    | ณาทำการสำรองข้อมูลไว้ก่อนส่งช่อ<br>ม่รับผิดขอบใด ๆทั้งสิ้น<br>ลงซื่อ                                                                                         | อมทุกครั้ง หากท่านไม่สำรองข้อมูล กรณีที่<br>ดำเนินการตรวจสอบแล<br>ทัวหน้าฝ่ายบริการเ<br>มทิพย์ สุขราษฎร์)<br>น.<br>ถึงน.<br>ถึงน.<br>อื่น ๆ | ข้อมูลเสียหาย<br>ะแก้ไขปัญหา<br>ทางการศึกษา     |
| หมายเหตุ : เพื่อความปลอดภัยของข้อมูล กรุ<br>จากการส่งซ่อม ฝ่ายบริการทางการศึกษาขอไม<br>ส่วนที่ 2 หัวหน้าฝ่ายบริการทางการศึกษา<br>มอบหมายให้                                                                                                    | ณาทำการสำรองข้อมูลไว้ก่อนส่งช่อ<br>ม่รับผิดขอบใด ๆทั้งสิ้น<br>ถงชื่อ                                                                                         | อมทุกครั้ง หากท่านไม่สำรองข้อมูล กรณีที่<br>                                                                                                | ข้อมูลเสียหาย<br>ะแก้ไขปัญหา<br>ทางการศึกษา<br> |

๒. แบบประเมินความพึงพอใจการใช้งาน

| งานเทคโนโลยีสารสนเทศ<br>ผ้ายบริการทางการศึกษา                                                                                                    |
|----------------------------------------------------------------------------------------------------|
| ส่วนที่ 1 จาก 2                                                                                                    |
| แบบประเมินความพึงพอใจภาพรวมของผู้ใช้<br>บริการ งานเทคโนโลยีสารสนเทศ ฝ่ายบริการ<br>ทางการศึกษา คณะพยาบาลศาสตร์เกื้อการุณย์<br>**คำขึ้นจง แบบประเมินนี้จดทำขึ้นเพื่อประเมินความพึงพอใจผู้เข้าใช้งานระบบเทคโนโลโนยีสารสนเทศ ซึ่งผลการประเมินนี้จะ<br>**กำขั้นจง แบบประเมินนี้จดทำขึ้นเพื่อประเมินความพึงพอใจผู้เข้าใช้งานระบบเทคโนโลโนยีสารสนเทศ ซึ่งผลการประเมินนี้จะ<br>**กำขั้นจง แบบประเมินนี้จดทำขึ้นเพื่อประเมินความพึงพอใจผู้เข้าใช้งานระบบเทคโนโลโนยีสารสนเทศ ซึ่งผลการประเมินนี้จะ<br>**กำขั้นจง แบบประเมินนี้จดทำขึ้นเพื่อประเมินความพึงพอใจผู้เข้าใช้งานระบบเทคโนโลโนยีสารสนเทศ ซึ่งผลการประเมินนี้จะ<br>**กำบัพัฒนาปรับปรง และพัฒนาการให้บริการของระบบสารสนเทศ ให้มีประดิทธิภาพตรงกับความต่องการของผู้ใช้ เพื่อนำไป<br>ประกอบการประกันคุณภาพการศึกษาต่อไป ผู้ตอบแบบสอบถาม กรุณากรอกแบบสอบถามตามความจริง ขอขอบคุณทุกท่านที่ |
| ช้อมูลผู้ตอบ<br>ศาอธิบาย (ระบุหรือไม่ก็ได้)                                                                                                    |
| เพศ(ผู้ประเม็น) *<br>1 ชาย<br>2 หญิง                                                                                                    |
| ตำแหน่ง / สถานะผู้ประเมิน *<br>1 ผู้บริหาร<br>2 อาจารย์ (บุคลากรสายวิชาการ)<br>3 บุคลากร/เจ้าหน้าที่(บุคลากรสายสนับสุนน)<br>4 นักศึกษา<br>5 ศิษย์เก่า และบุคคลภายนอก                                                                                                    |
| สังกัดภาควิชา/ฝ่าย/นักศึกษา(ผู้ประเมิน) *<br>1 ภาควิชาการบริหารการพยาบาลและพื้นฐานวิชาชีพ<br>2 ภาควิชาการพยาบาลจิตเวชศาสตร์<br>3 ภาควิชาการพยาบาลจิตเวชศาสตร์<br>4 ภาควิชาการพยาบาลสาธารณสุขศาสตร์และเวชศาสตร์เขตเมือง<br>5 ภาควิชาการพยาบาลมารดา หารกและการผดูงครรภ์<br>6 ภาควิชาการพยาบาลอายุรศาสตร์-ศัลยศาสตร์                                                                                                    |
| 7 สำนักงานคณบดี<br>8 ฝ่ายบริการทางการศึกษา<br>9 ฝ่ายกิจการนักศึกษา<br>10 ฝ่ายส่งเสริมและบริการวิชาการ<br>11 หลักสูดรพยาบาลศาสตรบัณฑิต (ระดับปริญญาตรี 4 ปี)<br>12 หลักสูดรพยาบาลศาสตรมหาบัณฑิต (ระดับปริญญาโท 2 ปี)                                                                                                    |